# DerBlog

# Benutzerhandbuch für LehrerInnen & Eltern

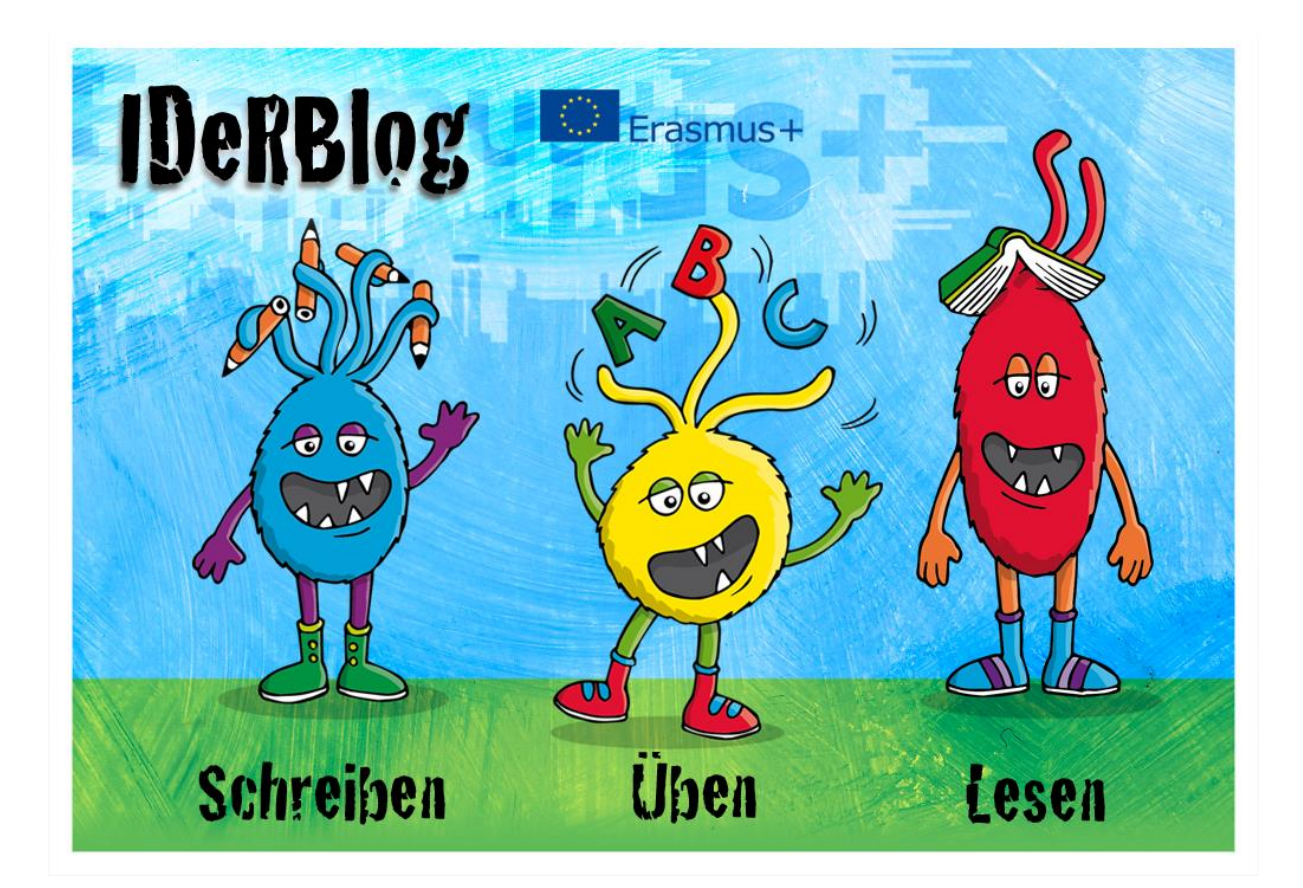

Liebe LehrerInnen, liebe Eltern,

dieses Handbuch soll Ihnen einen Überblick über das Erasmus+ Projekt IDeRBlog und der im Rahmen dieses Projektes entstandenen Plattform <u>www.iderblog.eu</u> geben.

Dieses Handbuch sollte als Nachschlagewerk und nicht als Pflichtlektüre für die Nutzung von IDeRBlog gesehen werden. Die einzelnen Kapitel können in beliebiger Reihenfolge gelesen werden.

Die dargestellten Bereiche **"Schreiben"**, **"Lesen"** und **"Üben"** beziehen sich sowohl auf den Zugriff von der Kinderseite, die gleichzeitig die Startseite der Plattform ist, als auch auf den Zugriff auf die Plattform von der Erwachsenenseite, die Sie durch einen Klick, oben rechts auf der Startseite, auf **"Erwachsenenseite"** erreichen. Es empfiehlt sich bei Nutzung des Benutzerhandbuches die entsprechende Seite der IDeRBlog Plattform aufzurufen. Dieses Handbuch, sowie die IDeRBlog Webseite und Materialien stehen unter der Creative Commons Lizenz "CC-BY" und können somit unter Angabe des Projektnamens verändert, vervielfältigt und weitergegeben werden (<u>www.creativecommons.org</u>). In dem vorliegenden Handbuch wird aus Gründen der Lesbarkeit die männliche Form verwendet.

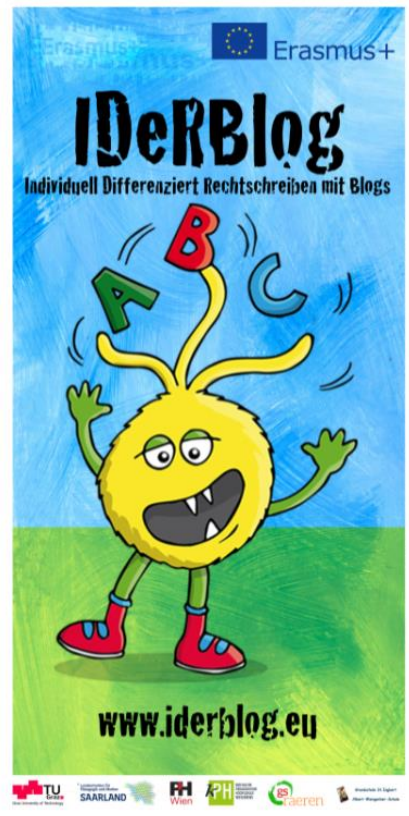

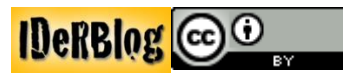

# Inhaltsverzeichnis

| IDeRBlog – Eine Einführung                         | 3                                  |
|----------------------------------------------------|------------------------------------|
| Was ist IDeRBlog?                                  |                                    |
| Wer ist IDeRBlog?                                  |                                    |
| Ziele von IdeRBlog                                 |                                    |
| Medienkompetenz mit IDeRBlog                       | 5                                  |
| Plattform Schreiben                                |                                    |
| Texte schreiben                                    |                                    |
| Texte korrigieren und abgeben                      | 7                                  |
| Korrektur und Rückgabe des Textes durch den Lehrer |                                    |
| Veröffentlichung des Textes durch den Schüler      |                                    |
| Plattform Analyse der Rechtschreibleistung         |                                    |
| Feedback für den Schüler                           |                                    |
| Fehleranalyse für den Lehrer                       |                                    |
| Plattform Lesen                                    |                                    |
| Texte lesen                                        |                                    |
| Texte kommentieren                                 |                                    |
| Plattform Üben                                     |                                    |
| Ansicht Kinderwelt                                 |                                    |
| Online Datenbank mit Suchfunktion                  |                                    |
| Print Datenbank mit Suchfunktion                   |                                    |
| Schülerkurse                                       |                                    |
| Erwachsenenseite                                   |                                    |
| Nutzerverwaltung                                   |                                    |
| Anmeldung als Lehrer                               |                                    |
| Schüleranmeldung                                   |                                    |
| IDeRBlogeinstellungen durch den Lehrer             |                                    |
| Veröffentlichungsraum                              |                                    |
| Kommentarfunktion                                  |                                    |
| Art der Schülerrückmeldungen                       |                                    |
| Anzahl der angezeigten Fehler                      | Fehler! Textmarke nicht definiert. |
| Weitere Einstellungsmöglichkeiten                  | Fehler! Textmarke nicht definiert. |
| Unterstützende Maßnahmen zur Nutzung von IDeRBlog  |                                    |
| Elternabende IDeRBlog                              |                                    |

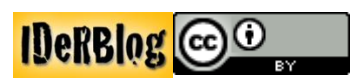

# IDeRBlog – Eine Einführung

# Was ist IDeRBlog?

Tablets und Computer in der Schule nutzen? Bloggen und dabei die Rechtschreibfertigkeiten fördern und verbessern? Ein intelligentes Wörterbuch, das einen dabei unterstützt? Blogbeiträge der Mitschüler lesen und kommentieren und mit Schülern aus dem ganzen deutschsprachigen Raum in Kontakt treten? All das bietet die kostenlose, im Erasmus+ Projekt IDeRBlog entstandene Internetplattform, die unter <u>http://www.iderblog.eu</u> zu erreichen ist.

Die Fähigkeit richtig schreiben zu können ist neben dem Rechnen und dem Lesen eine der

Schlüsselqualifikationen, der nicht nur im Unterricht und in der Schule, sondern auch im späteren Berufsleben, eine hohe Bedeutung beigemessen wird. Gleichzeitig gewinnen neue Medien, in Form von Computern, Tablets und Smartphones auch in der schriftlichen Kommunikation immer mehr an Bedeutung.

Geht man jedoch der Frage nach der Schreibmotivation der Schüler auf den Grund, steht die Aufforderung des Lehrers dem Schüler gegenüber einen Text zu verfassen zunehmend an erster Stelle. Somit ist das "Schreiben müssen" oftmals die einzige Motivation. Die im Erasmus+ Projekt entstandene IDeRBlog Plattform bietet Schülern, nicht nur die Möglichkeit ihre Rechtschreibfertigkeiten mit Hilfe von neuen Medien zu verbessern, sondern auch einen interessanten Ansatz, Texte zu verfassen.

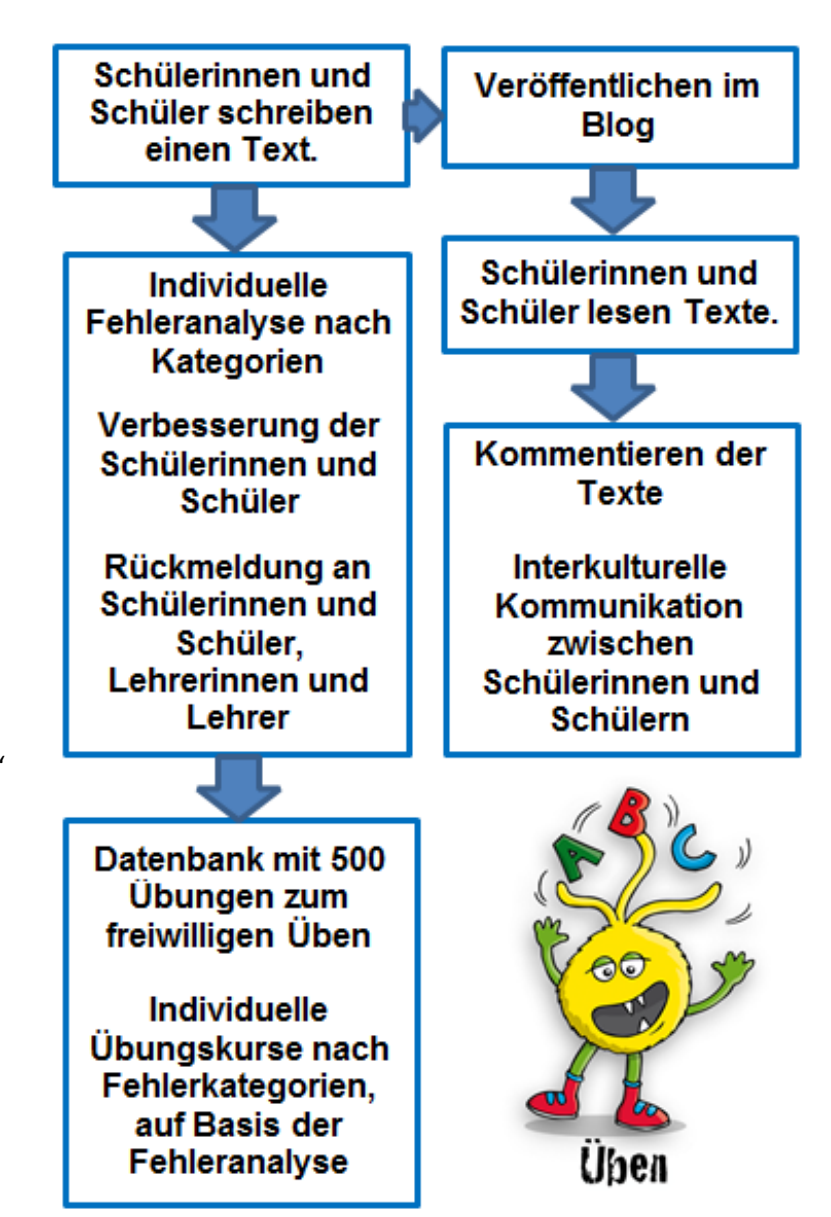

Abb.: IDeRBlog Schreib- und Übungsprozess

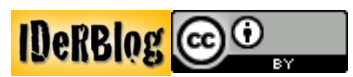

# Wer ist IDeRBlog?

Das Erasmus+ Projekt IDeRBlog ist eine Kooperation zwischen der Albert-Weisgerber Grundschule in St. Ingbert, der Gemeindeschule Raeren in der deutschsprachigen Gemeinschaft in Belgien, der Pädagogischen Hochschule Steiermark, der Kirchlich-Pädagogischen Hochschule Wien/Krems, der Pädagogischen Hochschule Wien, der Technischen Universität Graz in Österreich und dem Landesinstitut für Pädagogik und Medien in Saarbrücken. IDeRBlog wird im Rahmen der Erasmus+ Leitaktion 2 - strategischen Schulpartnerschaften von 2014-2017 gefördert.

# Ziele von IdeRBlog

Das Schreiben teilt sich in 3 Kompetenzfelder auf:

- Über Schreibfertigkeiten verfügen
- Texte verfassen
- richtig schreiben<sup>1</sup>

Diese werden im Projekt aufgegriffen und durch den Einsatz digitaler Medien zusammengeführt. Die Plattform nutzt digitale Medien und Internet und ermöglicht Schülern im Alter ab 8 Jahren, ihre Erlebnisse zeitgemäß am Computer, an Tablets oder anderen mobilen Endgeräten zu schreiben und diese in einer Art digitalen "Klassentagebuch" oder "Klassenzeitung" einer breiten Öffentlichkeit online zur Verfügung zu stellen. Durch die Veröffentlichung im Internet, die datenschutzrechtlichen Bestimmungen entspricht, wird die Schreibmotivation erhöht, da die verfassten Texte einem größeren Publikum zugänglich sind. Dem Datenschutz wird Rechnung getragen, indem das Klassentagebuch ganz öffentlich, teilöffentlich oder nur klassenintern eingesehen werden kann. Durch die Veröffentlichung der einzelnen Beiträge lesen andere Schüler das Geschriebene. Somit wird in dem Projekt auch die Lesefertigkeit geschult und gesteigert. Mit der integrierten Kommentarfunktion treten Leser und Autor miteinander in Kontakt treten und kommunizieren. Die Verbesserung der Rechtschreibung ist auf Grundlage von verschiedenen Rechtschreibkompetenzbereichen das Ziel von IDeRBlog.

<sup>&</sup>lt;sup>1</sup> vgl. Baurmann/Pohl in "Bildungsstandards für die Grundschule Deutsch konkret"

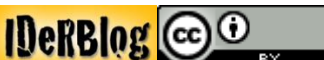

# Medienkompetenz mit IDeRBlog

IDeRBlog leistet nicht nur einen Beitrag zur Verbesserung der Rechtschreibfertigkeiten und der Aufsatzerziehung, sondern fördert in mehreren Aspekten die Medienkompetenz der Schüler. Der richtige Umgang mit dem Benutzernamen und dem Passwort wird geschult. Einen maßgeblichen Beitrag zur Medienerziehung leistet IDeRBlog jedoch im Bereich der Veröffentlichung der Schülertexte. Die Schüler werden in Hinblick auf die Eignung von Inhalten zur Veröffentlichung im Internet sensibilisiert. Die Kommentarfunktion der Blogbeiträge ermöglicht den Austausch zwischen Autor und Leser und fördert somit die Auseinandersetzung mit der Kommunikation im Internet und damit den Aufbau einer "altersgemäßen" Netiquette.

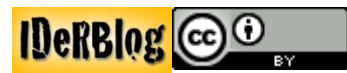

# **Plattform Schreiben**

# **Texte schreiben**

Von der Startseite des Projektes erreicht der Schüler das Schreibportal, indem er auf den blauen Ider mit der Unterschrift **"Schreiben"** klickt. Der Schüler wird aufgefordert, den Benutzernamen und das Passwort, welches er im Vorfeld von Ihnen erhalten hat, einzugeben.

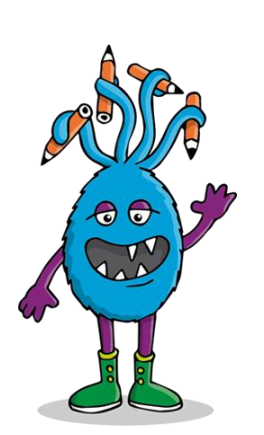

Schreiben

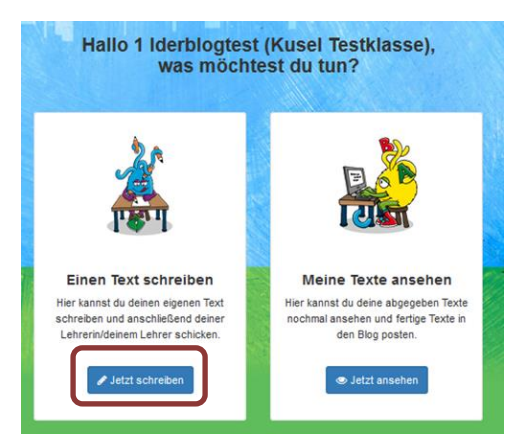

Nach dem Einloggen wird dem Schüler **SCI** das Hauptmenü angezeigt. Er kann sich zwischen folgenden Menüpunkten entscheiden:

- Einen Text schreiben
- Meine Texte ansehen
- Mein Blog<sup>2</sup>
- Auswertung<sup>3</sup>

Klickt der Schüler auf "einen Text schreiben", wird ihm ein Texteditor zum Verfassen seines Textes

zur Verfügung gestellt.

| Contractional<br>Contractional | Erasmus+                                                                                                    |
|--------------------------------|----------------------------------------------------------------------------------------------------|
|                                | Hier kannst du deinen eigenen Text schreiben und abschicken.         Du bekommst nach dem ersten Mal eine kurze Rückmeldung und hast dann nochmal Zeit deinen Text durchzulesen und zu verbessern. Danach kannst du den Text an deine(n) Lehrer(in) schicken.         Schreib deinen Text hier |
| Üþen Lesen                     | Verbleibende Zeichen: 2000                                                                                                    |
|                                | Abbrechen und Text Jöschen                                                                                                    |

Abb.: Texteditor aus Schülerperspektive

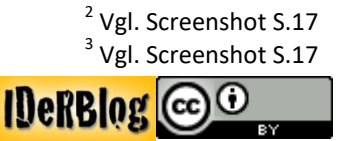

# Texte korrigieren und abgeben

Nachdem der Schüler seinen Text verfasst hat, kann er diesen für **"später speichern"**, **"löschen"** oder mit einem Klick auf **"jetzt Text kontrollieren"** überprüfen lassen.

Der Schüler bekommt die Rückmeldung, welche Wörter richtig oder falsch geschrieben sind. Hierbei werden falsch geschriebene Wörter, die im intelligenten Wörterbuch erfasst sind, rot hinterlegt. Alle anderen Wörter, die nicht im intelligenten Wörterbuch vorhanden sind, werden gelb markiert. Wenn der Schüler mit der Maus über das fehlerhafte Wort fährt, erhält er einen Hinweis, wie er das Wort verbessern kann.

Der Schüler kann den Text im unteren Texteditor unter dem korrigierten Text sofort verbessern. Wenn alle Fehler verbessert sind, kann der Schüler mit einem Klick auf **"Text nochmal prüfen"** den Text ein weiteres Mal überprüfen lassen. Falls er zu einem späteren Zeitpunkt an dem Text weiterarbeiten möchte, kann er den Text durch einen Klick auf **"Für später speichern"** sichern und jederzeit wieder aufrufen.

|                   | Hinweis zum Ausbessern:                                                                                                    |     |
|-------------------|----------------------------------------------------------------------------------------------------|-----|
|                   | Überlege dir, ob du den betonten<br>Selbstlaut wirklich kennzeichnest.                                                     |     |
|                   |                                                                                                    | +   |
|                   | Hier kannst du den Text korrigieren:                                                                                       |     |
| Hal<br>heu<br>Unt | o,<br>te bim ich in der Schuhle. Ich schreipe einen Text. Wir schreipen imer viele Texte im<br>ericht. Das macht oft Spas. | *   |
|                   |                                                                                                    |     |
|                   |                                                                                                    |     |
|                   | Verbleibende Zeichen: 1                                                                                                    | 874 |

Abb.: Texteditor zum Korrigieren des, vom intelligenten Wörterbuch überprüften Textes

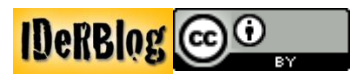

Wenn der Schüler mit seinem Text zufrieden ist und alle Rechtschreibfehler verbessert hat, gibt er den Text mit einem Klick auf **"Jetzt abschicken"** ab. Der Text wird direkt an Sie geschickt. Solange der Schülertext noch nicht von Ihnen korrigiert ist, kann der Schüler diesen nur noch einsehen, aber nicht mehr bearbeiten.

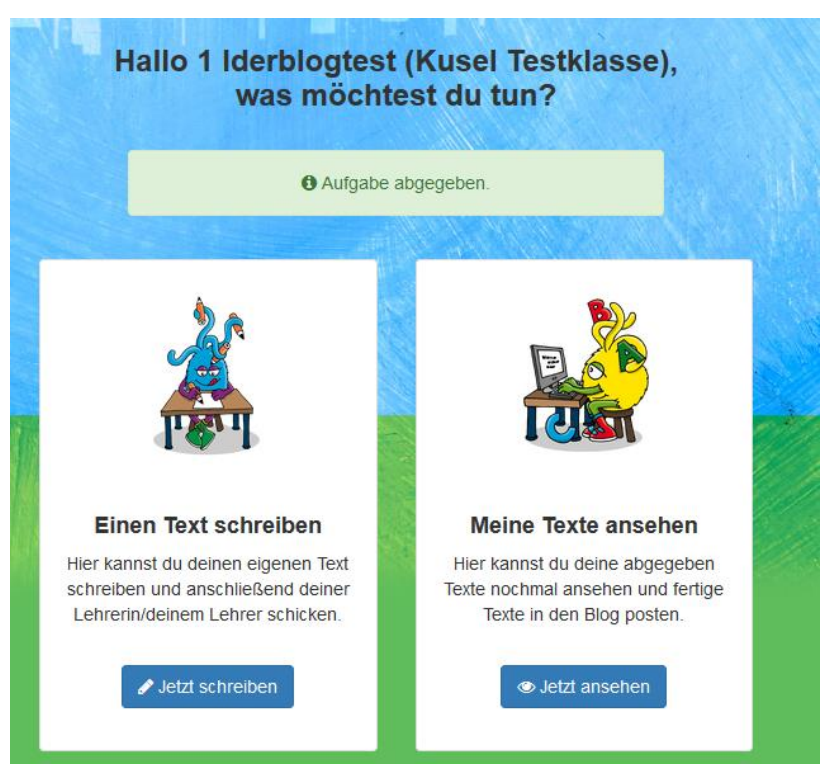

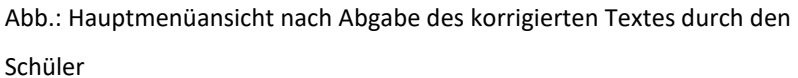

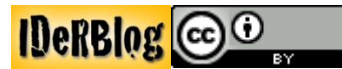

#### Korrektur und Rückgabe des Textes durch den Lehrer

Wenn der Schüler seinen Text abgibt, erhalten Sie den Text zur Korrektur. Nach dem Login und der Auswahl Ihrer Klasse, sehen Sie alle, in dieser Klasse abgegeben Texte. Neue Texte sind mit **"Neu"** und einer roten Glocke gekennzeichnet.

| IDe                             | RBlog                      |                                                                                      | Erasmus                                                                        | ;+ |    |
|---------------------------------|----------------------------|--------------------------------------------------------------------------------------|--------------------------------------------------------------------------------|----|----|
| 1 Iderbio                       | ogtest (Kuse               | Mit der Korrektur o<br>Die weitere Korrekt<br>kann, nach dem Ko<br>von Ihnen gemacht | des Texts beginnen<br>ur und Freigabe<br>prrekturbeginn, nur<br>werden. Wollen |    |    |
| Datum                           | Ubersicht der Te)<br>Text  | Korrigieren                                                                          | Abbrechen                                                                      | ,  | ne |
| 21. Nov. 2016 um 08:44 Uhr      | Hallo, heute bin ich in    |                                                                                      | Neu 🗈                                                                          |    | L  |
| 16. Nov. 2016 um 14:40 Uhr      | Mein Hund hat häute morge. | L 🏨                                                                                  | Neu 🖺                                                                          |    | l  |
| 16. Nov. 2016 um 09:55 Uhr      | Hund buck                  |                                                                                      | Neu 📑                                                                          |    | L  |
| 10. Nov. 2016 um 09:44 Uhr      | St. Martin St. Martin wa   |                                                                                      | B                                                                              |    | ŀ  |
| 8. Nov. 2016 um 18:47 Uhr       | St. Martin St. Martin wa   |                                                                                      | E .                                                                            |    | Ŀ  |
| 10. Okt. 2016 um 11:26 Uhr      | Mein letzter Tag vor dem   |                                                                                      | B                                                                              |    | L  |
| 10. Okt. 2016 um 11:25 Uhr<br>A | Dies ist mein erster Eint  |                                                                                      | ľ                                                                              |    | L  |

Abb.: Übersicht über alle eingereichten Texte einer Klasse aus Lehrerperspektive

Klicken Sie auf **"Neu"** und auf **"Korrigieren"** können Sie mit der Korrektur des Textes beginnen. Oben sehen Sie den Text, so wie der Schüler ihn abgegeben hat. Das intelligente Fehlerwörterbuch hat jedoch alle Fehler und Korrekturversuche aufgezeichnet, so dass eine realistische Einschätzung der Rechtschreibleistung des Schülers gegeben ist.

In dem Textfeld unter dem Schülertext können Sie nun den Text des Schülers korrigieren.

Abschließend können Sie dem Schüler eine persönliche Rückmeldung über das **"Rückmeldung an die** Schülerin/ den Schüler" Textfeld eine Zeile weiter unten geben.

Rechts neben der persönlichen Rückmeldung finden Sie die Optionen **"Später fortsetzen"**, um den Text zu speichern und die Korrektur zu einem anderen Zeitpunkt abzuschließen. Wenn der Text korrigiert ist, klicken Sie auf **"Korrektur abschließen"** und geben den Text somit an den Schüler zurück. Mit einem Klick auf **"Zurückgeben"** senden Sie den Text ebenfalls an den Schüler zurück. Hier kann der Schüler den Text vor der endgültigen Korrektur durch den Lehrer noch einmal überarbeiten. Ebenso können Sie, durch einen Klick auf die entsprechende Schaltfläche entscheiden, ob der Schüler den Text nach der abgeschlossenen Korrektur im Blog veröffentlichen darf oder nicht, wenn er möchte.

Das Feld unten links gibt Ihnen statistische Informationen zu dem Schülertext. Die Anzahl der Sätze, Zeichen und Fehler werden hierbei berücksichtigt. Das Kästchen unten rechts gibt Ihnen die

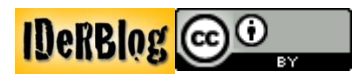

Möglichkeit, den Text mit einer internen Notiz zu versehen. Diese Notizen können nur von anderen Lehrern der Klasse und nicht von den Schülern eingesehen werden.

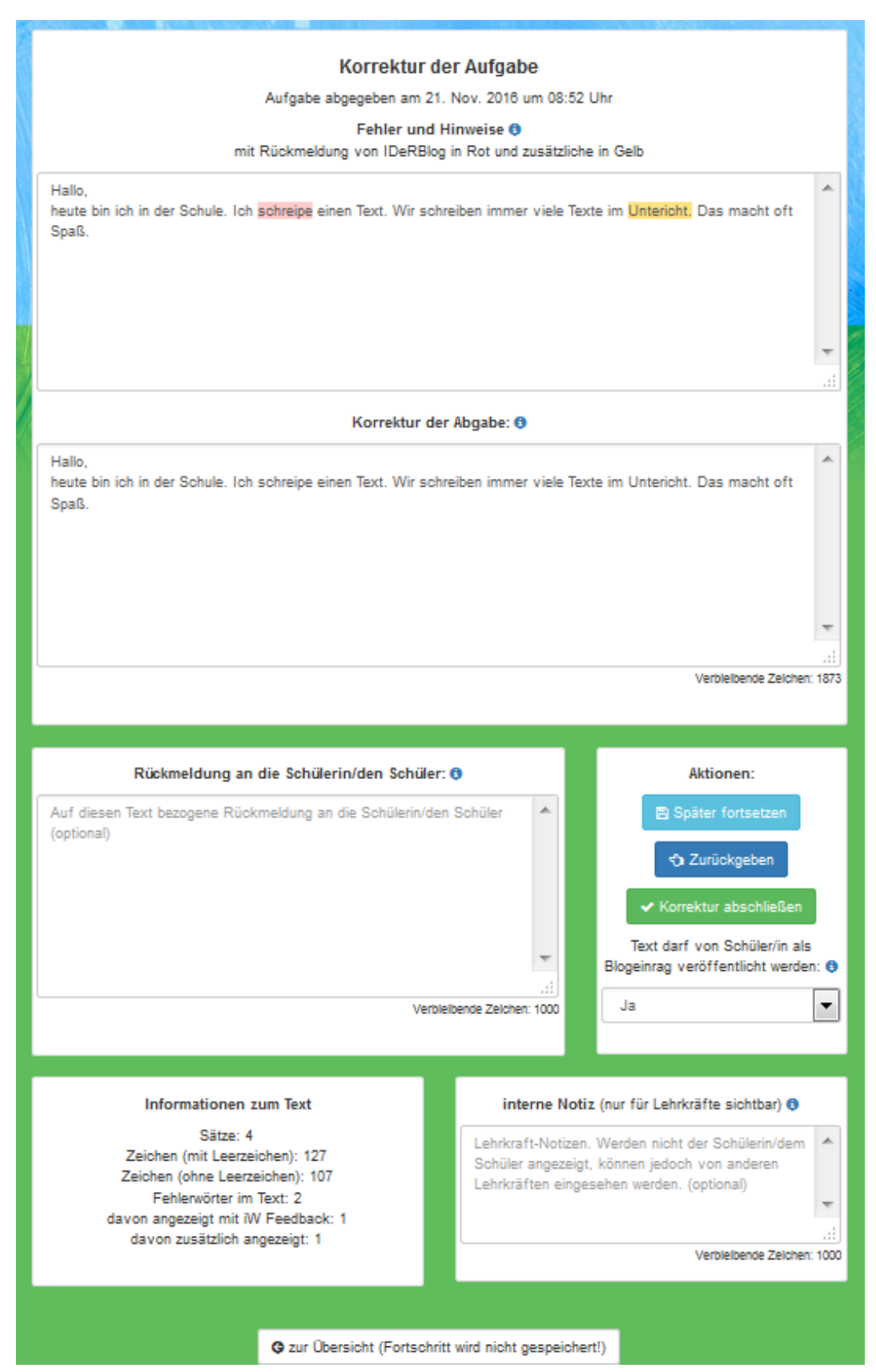

Abb.: Korrekturblatt des Lehrers mit abgegebenen Schülertext und Korrektur- und Rückmeldemöglichkeiten

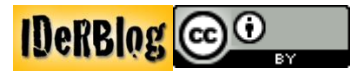

Nachdem Sie dem Schüler die Korrektur zurückgegeben haben, erhalten Sie die Information, dass der Schüler den korrigierten Text noch nicht eingesehen hat und werden ebenfalls auf dieser Seite informiert, wenn der Schüler den Text aufgerufen hat.

|                            | <b>GKRI0</b>              | Erasm                                  | us+               |
|----------------------------|---------------------------|----------------------------------------|-------------------|
|                            | blogtest (Kus             | ol Tostklasso)                         |                   |
| i luei                     |                           | abreschlossen                          |                   |
|                            |                           |                                        |                   |
|                            | Übersicht der             |                                        |                   |
| Datum                      | Text                      | Hinweise/Status                        | Aktionen          |
| 21. Nov. 2016 um 08:44 Uhr | Hallo, heute bin ich in   | Korrektur von S. noch nicht eingesehen | B III 🔟           |
| 16. Nov. 2016 um 14:40 Uhr | Mein Hund hat häute morge | 🐥 Neu                                  | <b>B</b> III (111 |
| 16. Nov. 2016 um 09:55 Uhr | Hund buck                 | 🐥 Neu                                  | B III III         |
| 10. Nov. 2016 um 09:44 Uhr | St. Martin St. Martin wa  |                                        | 🗎 III 🔟           |
| 8. Nov. 2016 um 18:47 Uhr  | St. Martin St. Martin wa  |                                        |                   |
| 10. Okt. 2016 um 11:26 Uhr | Mein letzter Tag vor dem  |                                        |                   |
| 10. Okt. 2016 um 11:25 Uhr | Dies ist mein erster Eint |                                        | <b>B</b> III 🔟    |
|                            |                           |                                        |                   |

Abb.: Übersicht über alle eingereichten Texte einer Klasse aus Lehrerperspektive, Fokus auf **"Korrektur von S.** noch nicht eingesehen"

# Veröffentlichung des Textes durch den Schüler

Nach Abschluss der Korrektur, kann sich der Schüler den Text mit Ihren Verbesserungsvorschlägen und Kommentaren noch einmal durchlesen. Ebenso erhält er, falls vorhanden, Ihre persönliche Rückmeldung.

Mit Ihrem zuvor gegebenen Einverständnis kann der Schüler nun den korrigierten Text durch einen Klick auf **"In Blog anzeigen"** veröffentlichen. Der Blogeintrag kann jederzeit durch den Klick auf denselben Button, der nun die Aufschrift **"Blogeintrag verstecken"** trägt, wieder rückgängig gemacht werden.

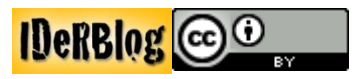

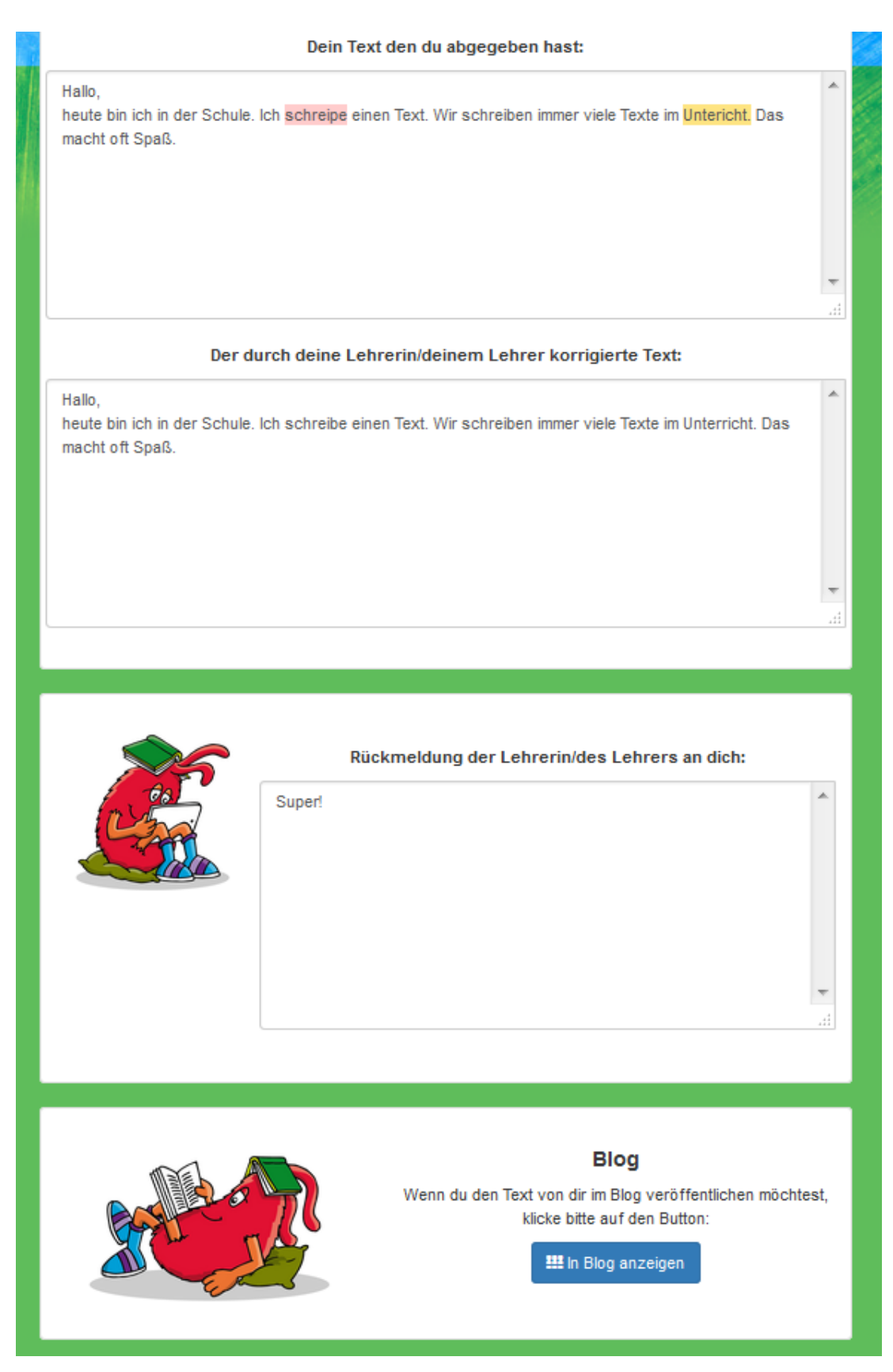

Abb.: Schüleransicht des vom Lehrer korrigierten und zurückgegebenen Textes mit Möglichkeit der Veröffentlichung im Blog

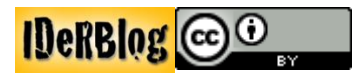

# Plattform Analyse der Rechtschreibleistung

#### Feedback für den Schüler

Parallel zur Veröffentlichung des eigenen Textes, erhält der Schüler eine individuelle Rückmeldung zu seiner Rechtschreibleistung. Diese kann nach dem Login des Schülers abgerufen werden. Neben der Auswahl einen Text zu schreiben, die eigenen Texte anzusehen und den Blog zu lesen, kann der Schüler durch einen Klick auf **"zur Auswertung"** seinen individuellen Lernstand aufrufen.

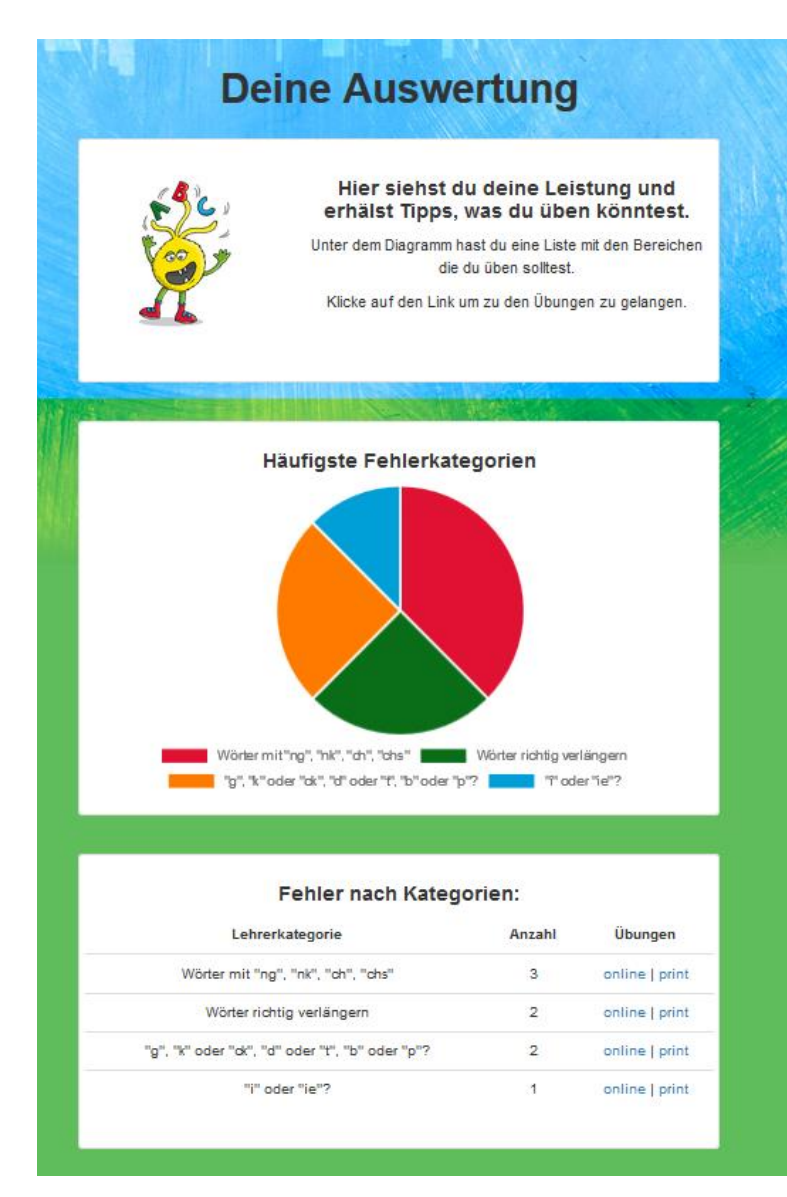

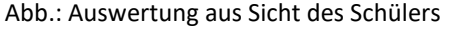

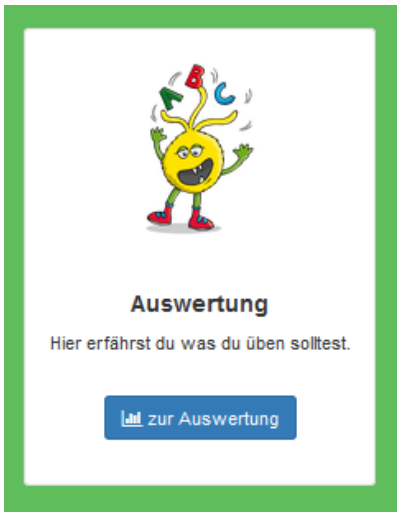

Abb.: Menüpunkt "zur Auswertung"

Die Auswertung im Schülerbereich stellt die vier am häufigsten vorkommenden Fehlerkategorien in einem Diagramm dar. Unterhalb des Diagramms werden die Fehler nach Kategorien aufgelistet. Die Anzahl der Fehler pro Kategorie ist ebenfalls aufgelistet.

Ebenso werden dem Schüler Links zu fehlerspezifischen Online und Print Aufgaben angeboten, die ihn zu Übungen in den entsprechenden Kategorie bringen.

#### Fehleranalyse für den Lehrer

Nicht nur der Schüler, sondern auch der Lehrer erhält eine Rückmeldung zu der Rechtschreibleistung der einzelnen Schüler. Sie können sich sowohl die Fehlerauswertung für die gesamte Klasse als auch für jeden einzelnen Schüler anzeigen lassen.

Um die Einzelansicht eines Schülers aufzurufen, wählen Sie zunächst Ihre Klasse aus, indem Sie auf das "Auge klicken. Klicken anschließend unter **"Aktionen"** auf das Diagramm Symbol.

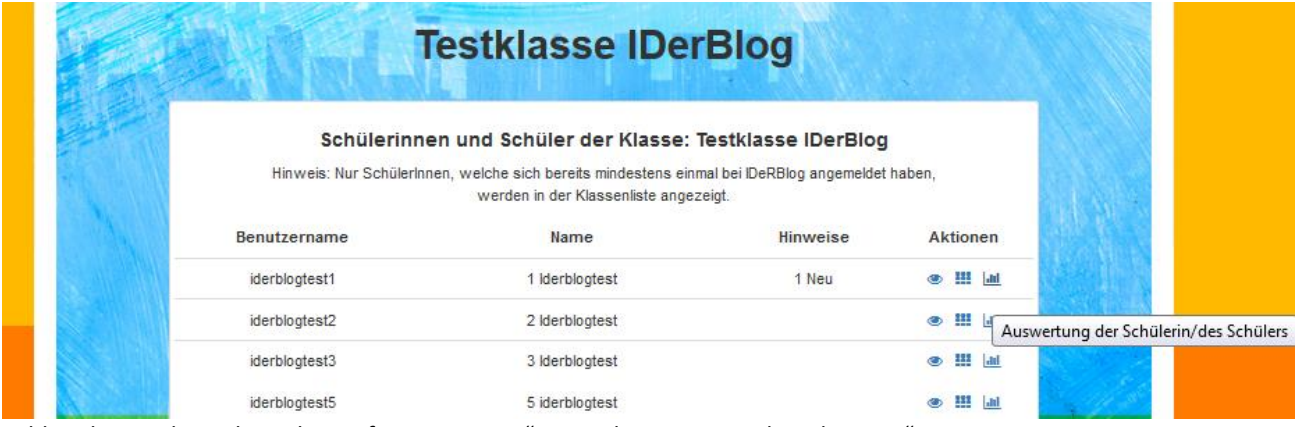

Abb.: Klassenübersicht, Fokus auf "Auswertung" unter dem Menüpunkt "Aktionen"

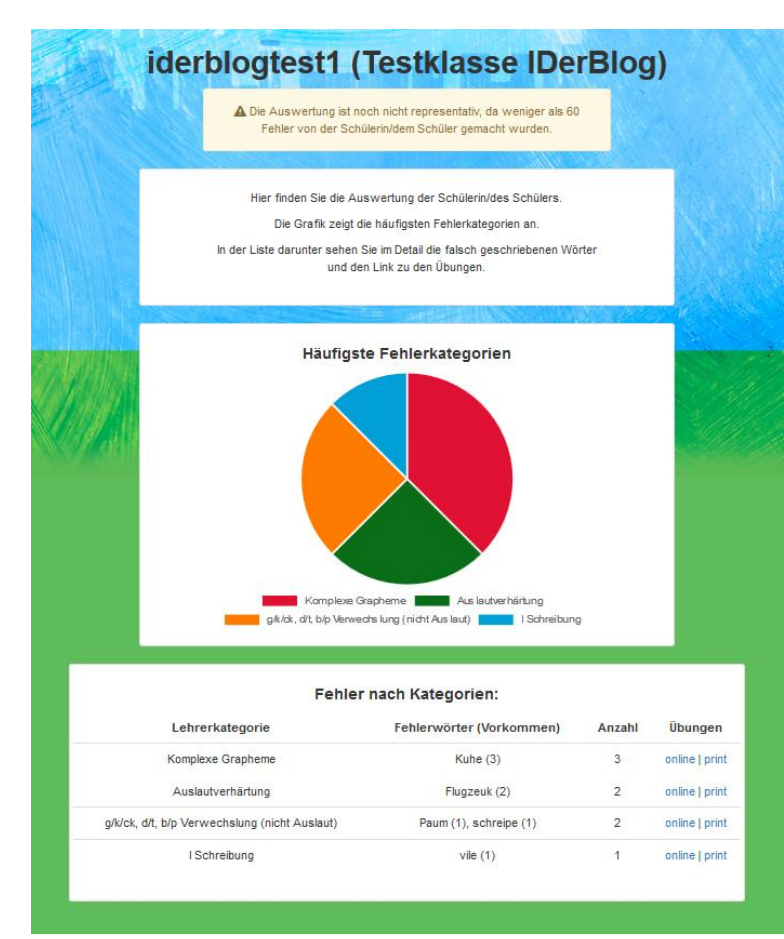

Dann werden Sie zur Auswertung der Rechtschreibleistung des ausgewählten Schülers weitergeleitet. Aus dieser geht hervor, in welchen Bereichen der Rechtschreibung der Schüler noch Probleme hat. Unter **"Häufigste Fehlerkategorien"** werden die Kategorien mit der größten Fehleranzahl grafisch dargestellt. Unterhalb des Diagramms sind alle falsch geschriebenen Wörter nach Kategorien sortiert aufgelistet. Ebenso wird die Anzahl der Fehler pro Kategorie aufgelistet.

Abb.: Ansicht der Auswertung eines

einzelnen Schülers

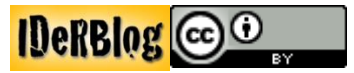

Des Weiteren können unter **"Übungen"** direkt Online oder Print Übungen zu den einzelnen Rechtschreibphänomenen durch einen Klick auf **"online"** oder **"print"** ausgewählt werden.

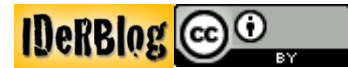

# **Plattform Lesen**

#### **Texte lesen**

Nach der Veröffentlichung der Texte können diese von den Schülern gegenseitig gelesen werden. Der Schüler kann den Blog direkt von seiner Startseite bzw. seinem Hauptmenü aus aufrufen, wenn er eingeloggt ist. Anstatt einen neuen Text zu schreiben oder sich die eigenen Texte anzuschauen, klickt der Schüler auf **"zum Blog"**.

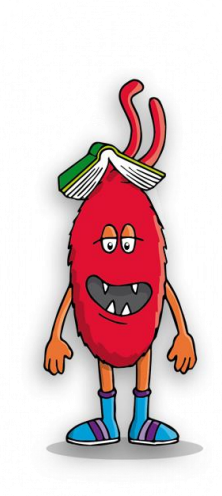

Lesen

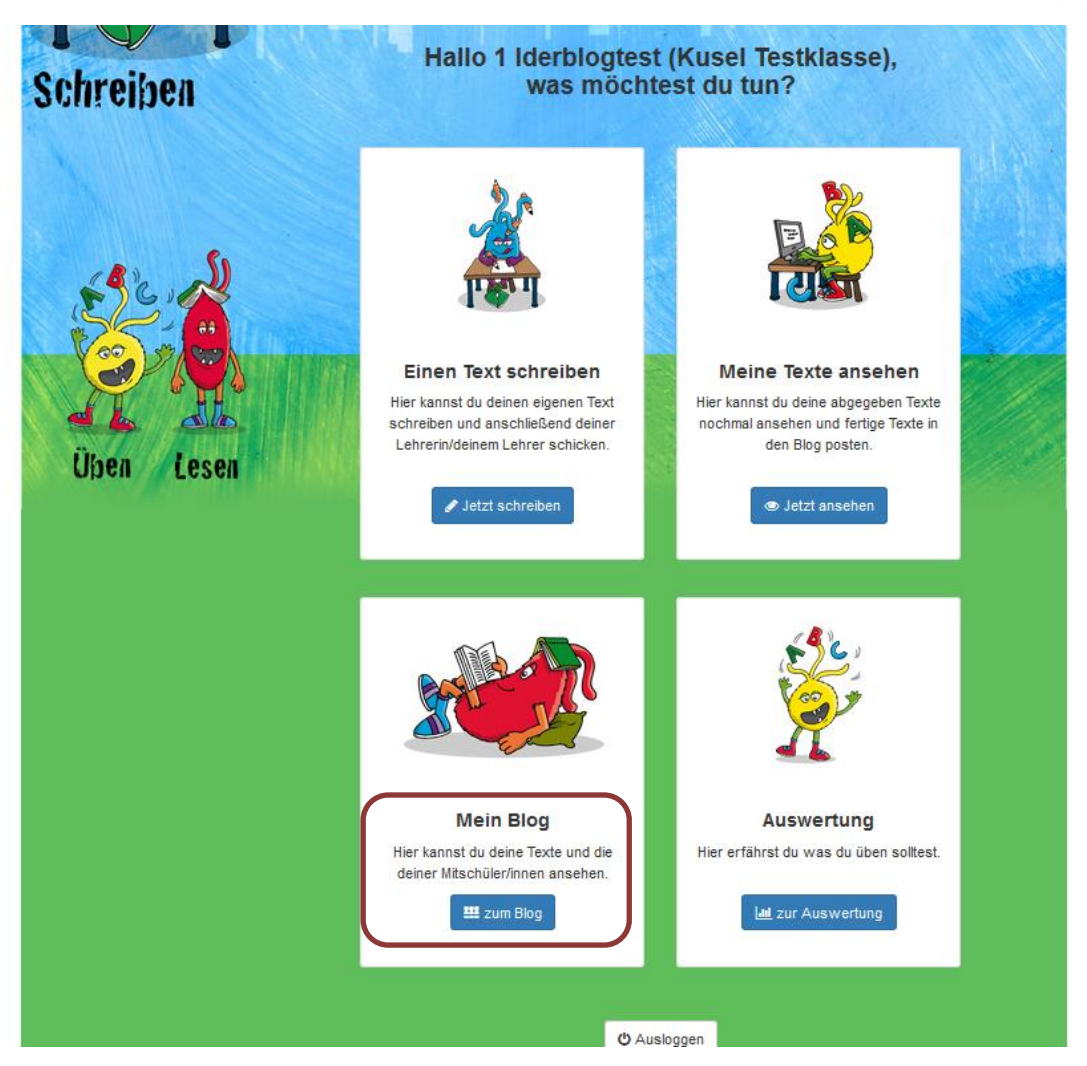

Abb.: Hauptmenü der Schüleransicht, Fokus auf "Mein Blog"

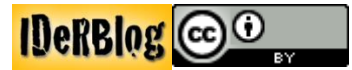

Danach hat der Schüler die Möglichkeit zwischen den verschiedenen Blogs zu wählen:

- persönlicher Blog
- Klassenblog
- Schulblog
- öffentliche Blogs

Texte, die im Internet der gesamten Öffentlichkeit zugänglich gemacht werden, können durch einen Klick auf **"Lesen"** unter dem roten Ider auf der Startseite der Plattform eingesehen werden. Über den **"Lesen"** Ider können auch eingeloggte Schüler Ihre Texte ansehen, auch wenn diese nicht frei im Internet verfügbar sind.

|                                         | Wenn deine Lehrerin/dein Lehrer deinen Text<br>korrgiert hast, kannst du Ihn unter Auswertung<br>für den Blog freischalten.<br>Dann werden deine Einträge und die deiner<br>Mitschülerinnen und Mitschüler hier angezeigt. |
|-----------------------------------------|----------------------------------------------------------------------------------------------------|
| Dein po<br>Hier siehst du nur de<br>Lur | ersönlicher Blog<br>eine Einträge die du gebloggt hast.<br>n persönlichen Blog                                                                                                    |
|                                         |                                                                                                    |

Abb.: **"Deine Blogübersicht"** aus Schülerperspektive, Auswahl zwischen dem persönlichen, Klassen- oder Schulblog

Als Lehrer können Sie den Blog Ihrer Schule aus der Übersicht Ihrer Schulen heraus anwählen. Analog dazu können Sie auch über die Klassenübersicht auf den Klassenblog zugreifen.

|       | IDeRE                                      | log Eras                                                                                              | mus+  |
|-------|--------------------------------------------|----------------------------------------------------------------------------------------------------|-------|
|       | Hallo N                                    | ina Steinhauer                                                                                        |       |
|       | Achtung: Der öff<br>Auswertung stehen derz | entliche Blogbereich und die grafische<br>eit noch nicht zur Verfügung. Diese werden<br>nachgereicht. |       |
|       | <b>Ø</b> Bitte                             | wählen Sie die Schule aus                                                                             |       |
|       |                                            | Schulauswahl                                                                                          |       |
| Sch   | hule                                       | Aktionen                                                                                              | S. Mo |
| LPM S | aarland                                    | anzeigen Blog                                                                                         |       |

Abb.: Auswahl der Schule aus Lehrerperspektive, Fokus auf den Blog

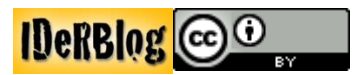

Ein Beispiel für einen Schulblog sehen Sie im nächsten Screenshot. Für jeden Blogbeitrag erhalten Sie die Information, ob...

- der Beitrag sichtbar oder versteckt ist (Entscheidung des Lehrers).
- der Text nur für den Autor sichtbar ist (Entscheidung des Schülers).
- es sich um einen Klassen-, Schul- oder öffentlichen Blog handelt.
- es Kommentare zu dem Blogbeitrag gibt.

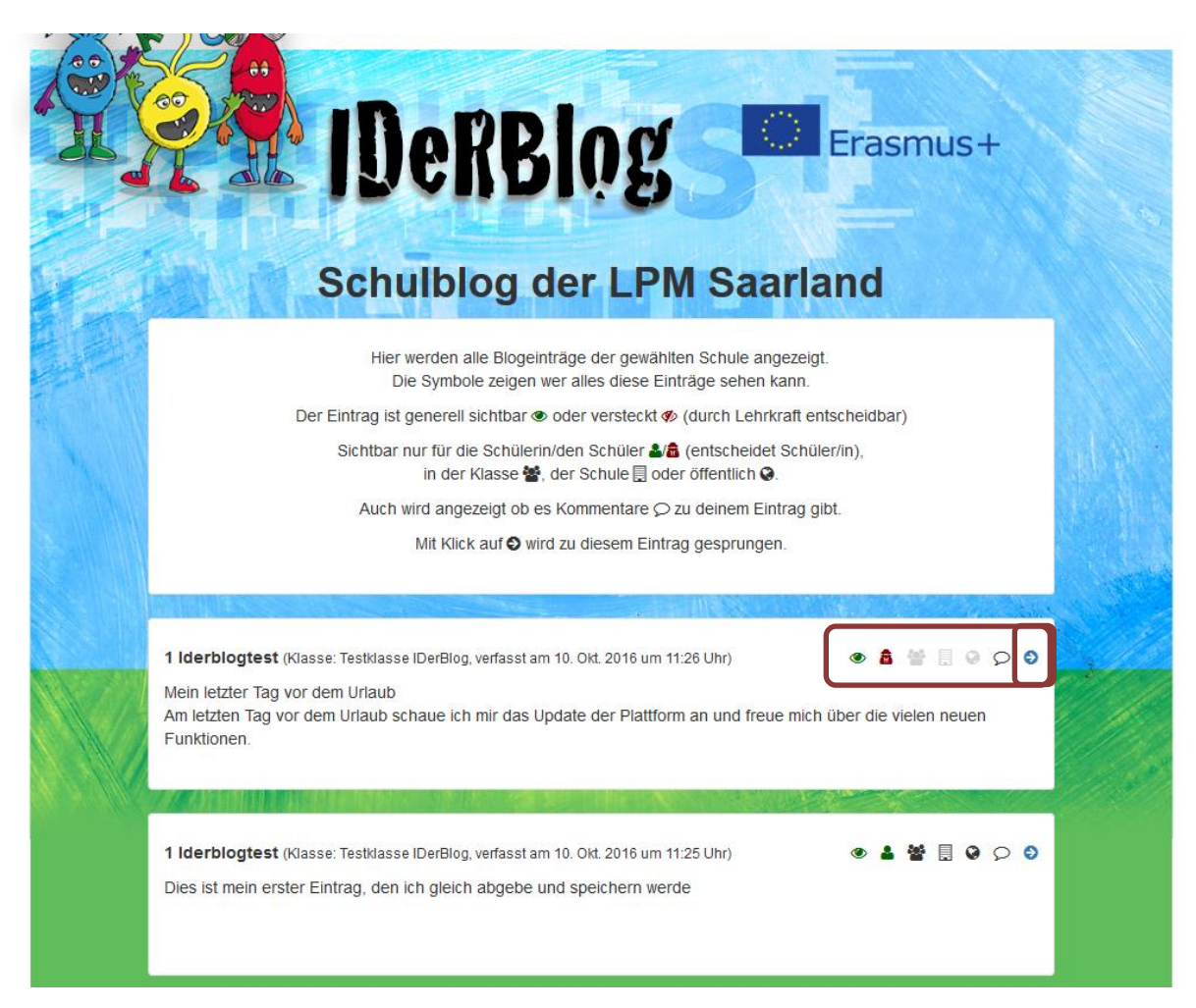

Abb.: beispielhafter Schulblog, Fokus Eigenschaften des Beitrags bzw. Link zum Beitrag

# Texte kommentieren

Wenn Sie im Vorfeld die Kommentarfunktion angeschaltet haben, können Kommentare direkt unter dem jeweiligen Blogbeitrag verfasst werden.

Wenn Sie einen Blog aufrufen, können Sie durch einen Klick auf das Pfeilsymbol den einzelnen Blogbeitrag aufrufen. Direkt unter dem Text erscheint ein Editor, in dem Sie Ihren Kommentar verfassen und durch einen Klick auf **"Kommentar hinzufügen"** abschicken können.

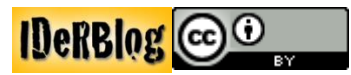

Ebenso haben Sie die Möglichkeit Kommentare zu moderieren. Diese Einstellung treffen Sie unter den **"allgemeinen Einstellungen"** des Klassenblogs und können somit die Kommentare der Schüler vor der endgültigen Veröffentlichung auf ihre Eignung für den Blog überprüfen. Die endgültige Veröffentlichung der einzelnen Kommentare müssen Sie dann übernehmen.

| T Bayerse                                     |                                                                            |                      |
|-----------------------------------------------|----------------------------------------------------------------------------|----------------------|
|                                               | Dein Kommentar wurde gespeichert.                                          |                      |
|                                               |                                                                            |                      |
|                                               | 1 Iderblogtest (Kusel Testklasse<br>Eintrag vom 21. Nov. 2016 um 09:19 Uhr | )                    |
|                                               | Blog Post                                                                  |                      |
| Hallo,<br>heute bin ich in<br>Unterricht. Das | der Schule. Ich schreibe einen Text. Wir schreiben i<br>macht oft Spaß.    | mmer viele Texte im  |
|                                               | 2 Kommentar(e):                                                            | 84                   |
| 1 Iderblogtes<br>Prima!                       | t schrieb am 21. Nov. 2016 um 09:21 Uhr:                                   |                      |
| 1 Iderblogtes<br>Ich mag meinen               | t schrieb am 21. Nov. 2016 um 09:21 Uhr:<br>1 Text                         |                      |
| Schreib deine                                 | en Kommentar hier                                                          | -                    |
|                                               | Verb                                                                       | leibende Zeichen: 50 |
|                                               | 🗩 Kommentar hinzufügen                                                     |                      |
|                                               | € Zurück zur Bloaübersicht                                                 |                      |

Abb.: beispielhafter Blogeintrag mit Kommentaren und Texteditor zum Verfassen von weiteren Kommentaren

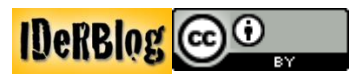

# Plattform Üben

Der Übungsbereich ist von der Startseite über den gelben Ider mit der Unterschrift **"Üben"** als auch über die **"Erwachsenenseite"** zugänglich. Die erste Variante wird zunächst vorgestellt.

# **Ansicht Kinderwelt**

Die Kinderwelt bzw. die Startseite der Plattform greift, nach Klick auf den gelben Ider mit der Unterschrift **"Üben"** auf die Übungsdatenbanken zu.

Die Darstellung der Datenbanken in der "Kinderwelt" ist jedoch vereinfacht. Nun kann sich der Schüler zwischen **"Üben im Internet"** und **"Üben mit Arbeitsblättern"** entscheiden und sich die Aufgaben nach FRESCH Kategorien sortiert anzeigen lassen.

Mit einem Klick auf **"Hier geht's zur Übung"** gelangt der Schüler direkt zur Übung, die sich in einem neuen Fenster öffnet.

Des Weiteren hat der Schüler Zugriff auf eine **"Suche nach Online Übungen"** und eine **"Suche nach** Arbeitsblättern", sowie auf die **"Rechtschreibkurse"**.

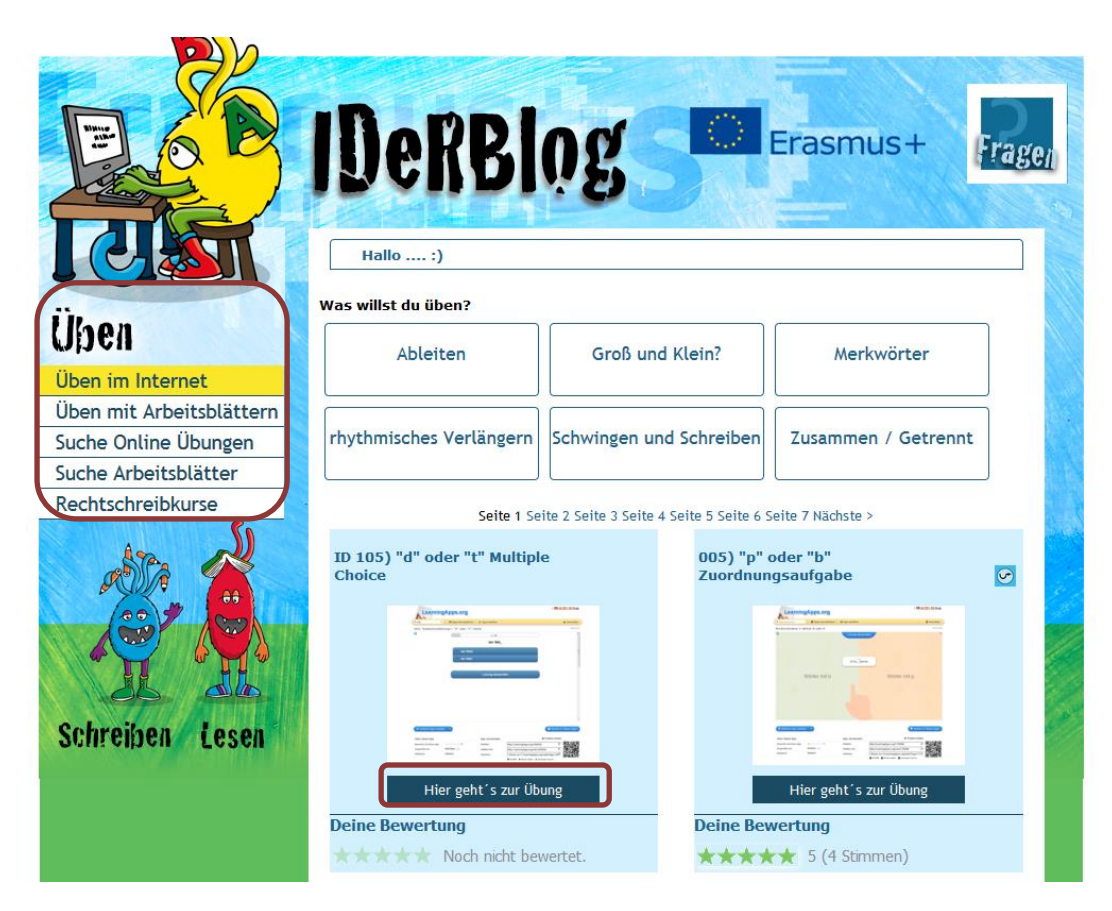

Abb.: Online Übungsdatenbank, Zugriff über die Kinderwelt, Fokus auf "Hier geht's zur Übung"

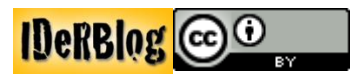

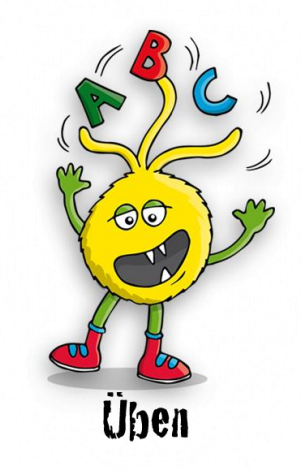

#### **Online Datenbank mit Suchfunktion**

In der **"Übungsdatenbank - online",** auf der **"Erwachsenenseite"** haben Sie freien Zugang (ohne Anmeldung) zu vielen Online Übungen zu unterschiedlichen Rechtschreibfehlerkategorien. Die einzelnen Übungen sind nach linguistischen Kategorien bzw. nach Schwierigkeitsgrad oder FRESCH

Strategie geordnet.

Ebenso haben Sie die Möglichkeit, die Suchfunktion von IDeRBlog zu nutzen, um Online Aufgaben zu finden. Die IDeRBlog Suche ermöglicht es Ihnen, nach Aufgabennummern, Aufgabentyp und Rechtschreibphänomenen zu suchen. Eine Übersicht aller Suchbegriffe finden sie auf der **"Erwachsenenseite"** unter **"Suche Übungsdatenbank Online"**.

| Übungsdatenbank - online     | Liebe Lehrerin, lieber Lehrer,                            |                                                           |  |  |  |  |
|------------------------------|-----------------------------------------------------------|-----------------------------------------------------------|--|--|--|--|
| Übungsdatenbank - print      | Liebe Leinerni, neber Leiner,                             |                                                           |  |  |  |  |
| IDeRBlog Übungen             | Kategorieauswahl                                          |                                                           |  |  |  |  |
| IDeRBlog Arbeitsblätter      | Phonologische Ebene                                       |                                                           |  |  |  |  |
| Suche Übungsdatenbank Online | Morphologische Ebene                                      |                                                           |  |  |  |  |
| Suche Übungsdatenbank Print  | Lexikalische Ebene                                        |                                                           |  |  |  |  |
| Schülerkurse                 | Syntaktische Ebene                                        | Svntaktische Ebene                                        |  |  |  |  |
| IDeRBlog Videos              | Schwierigkeitsgrad/Fresch K                               | Schwierigkeitsgrad/Fresch Kategorien                      |  |  |  |  |
| Elternabende                 |                                                           | -                                                         |  |  |  |  |
| Flyer zu IDeRBlog            | Übungsdatenbank                                           |                                                           |  |  |  |  |
| Fortbildungen und Tagungen   | Seite 1 Seite 2 Seite 3 Nächste >                         |                                                           |  |  |  |  |
| Projektziele                 | 005) "p" oder "b"                                         | 035) "d" oder "t"                                         |  |  |  |  |
| IDeRBlog bei Facebook        | Kategorie: schwierig,                                     | Einsetzaufgabe (mehr)<br>Kategorie: schwierig,            |  |  |  |  |
| Arbeitsplattform             | Auslautverhärtung, p/b - d/t -<br>g/k Verwechslung (nicht | Auslautverhärtung, p/b - d/t -<br>g/k Verwechslung (nicht |  |  |  |  |
| Impressum                    | Auslaut), rhythmisches<br>Verlängern                      | Auslaut), rhythmisches<br>Verlängern, Merkwörter          |  |  |  |  |
|                              |                                                           | And And And And And And And And And And                   |  |  |  |  |
|                              | Ihre Bewertung                                            | Ihre Bewertung           5 (2 Stimmen)                    |  |  |  |  |

Abb.: Übungsdatenbank Online auf der Erwachsenenseite mit linguistischer Kategorisierung

Nach einem Klick auf **"mehr"**, innerhalb einer Übung, gibt Ihnen die Beschreibung Auskunft über die Art der Aufgabe (z.B. Lückentext, Zuordnungsaufgabe, Puzzle etc.), die Anzahl der zu übenden Wörter und über den Autor der Aufgabe. Ihnen werden ebenso die entsprechende Rechtschreibkategorie, die Kategorisierung auf der Kinderseite und der Schwierigkeitsgrad der Übung angezeigt. Ebenso erhalten Sie Informationen über den thematischen Wortschatz und Besonderheiten der Aufgabe. Unter Besonderheiten fallen folgende Aspekte:

Sie erfahren, wie Sie die
Übung bearbeiten,
Sie werden außerdem auf
mögliche Schwierigkeiten

| ID 001) "Vorsilben" Multiple Choice                                    |                                                                                                    |
|------------------------------------------------------------------------|----------------------------------------------------------------------------------------------------|
| Anzahl der Wörter: 10                                                  | LearningApps.org                                                                                                    |
| Autor: Iderblog                                                        |                                                                                                    |
| Thema: Vorsilben von Verben                                            | - mage<br>- mange<br>- manage                                                                                                    |
| Sonstiges: -                                                           | Linuq ideputito                                                                                                    |
| Kategorie: mittel, Wortbausteine Präfix, IDeRBlog<br>Übung, Merkwörter | Constant and the second second s |
| <- Zurück zu: IDeRBlog Übungen                                         | zur Übung                                                                                                    |

Abb.: Steckbrief einer Online Aufgabe, die über die Online Datenbank der Erwachsenenseite aufgerufen wurde

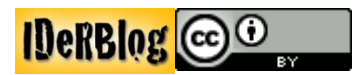

hingewiesen.

Nach einem Klick auf **"zur Übung"** öffnet sich diese in einem neuen Fenster. Bitte beachten Sie, für den Schüler nur Aufgaben auszuwählen, die dem Lernstand des Schülers entsprechen. Regeln zu einzelnen Rechtschreibphänomenen sollten im Vorfeld behandelt und verstanden worden sein.

Aufgrund der Tatsache, dass die Übungen nicht alle von IDeRBlog selbst erstellt worden sind, werden unterschiedliche Terminologien verwendet (z.B. Hauptwort/ Nomen/ Substantiv). Ebenso sind einige Aufgaben mehr als einer Kategorie zuzuordnen. In diesem Fall wurden die Übungen je nach Schwerpunkt kategorisiert.

#### **Print Datenbank mit Suchfunktion**

Auf der Seite **"Übungsdatenbank Print"**, auf der Erwachsenenseite, haben Sie freien Zugang (ohne Anmeldung) zu vielen Arbeitsblättern zu unterschiedlichen Rechtschreibfehlerkategorien, die teilweise unter Creative Commons Lizenz<sup>4</sup> stehen und somit verändert und an Ihren Unterricht angepasst werden können.

Die einzelnen Übungen sind nach linguistischen Kategorien bzw. nach Schwierigkeitsgrad oder FRESCH Strategie geordnet. Ebenso haben Sie die Möglichkeit, die Suchfunktion von IDeRBlog zu nutzen, um Arbeitsblätter zu finden. Die IDeRBlog Suche ermöglicht es Ihnen, nach Aufgabennummern, Aufgabentyp und Rechtschreibphänomenen zu suchen. Eine Übersicht aller Suchbegriffe finden sie auf der **"Erwachsenenseite"** unter **"Suche Übungsdatenbank Print"**. Nach einem Klick auf **"mehr"** innerhalb einer Übung gibt Ihnen die Beschreibung Auskunft über die Art der Aufgabe (z.B. Lückentext, Zuordnungsaufgabe, Puzzle etc.), die Anzahl der zu übenden Wörter und über den Autor der Aufgabe. Ihnen werden ebenso die entsprechende Rechtschreibkategorie, die Kategorisierung auf der Kinderseite und der Schwierigkeitsgrad der Übung angezeigt. Ebenso erhalten Sie Informationen über den thematischen Wortschatz und Besonderheiten der Aufgabe, falls vorhanden. Unter Besonderheiten fallen folgende Aspekte:

wie Sie das Blatt bearbeiten,
ob ein Lösungsblatt vorhanden ist oder

- Sie werden auf mögliche Schwierigkeiten hingewiesen.

| AB 147) "aa" , "ee" oder "oo" Wortsuchrätsel & Markie  | rungsaufgabe                                                                                                    |
|--------------------------------------------------------|----------------------------------------------------------------------------------------------------|
| Anzahl der Wörter: 8 / 8                               | ¢                                                                                                    |
| Dateiformat: Word                                      | Despeñeskele Z                                                                                                    |
| Lösungen: ja                                           | Mones have financial with the Distance of the Stark and an and the Starkins<br>for the serve, issues in the paper to the of the serve of the Orichard many and the<br>sub-Starking Charling Charling to the Charlow and the Starking Charling and the<br>Many and an an analysis of the Orichard many starking the Starking of the<br>general of the starking and paper. |
| Autor: IDeRBlog                                        | Aufgelin 2<br>a) Suche die 11 Microw mit Daggerlania.                                                                                                    |
| Thema: -                                               | N (b) Short and A start of the Water and association A third (Begleler) suber day           Water the Andread           N (b) A (b) (b) (b) (b) (b) (b) (b) (b) (b) (b)                                                                                                    |
| Sonstiges: -                                           |                                                                                                    |
| Kategorie: AB - IDeRBlog Übung, AB - einfach, AB - Dop | ppelvokale, AB - Merkwörter                                                                                                    |
| <- Zurück zu: IDeRBlog Übungen                         | zur Übung                                                                                                    |

Abb.: Steckbrief einer Print Aufgabe, die über die Print Datenbank der Erwachsenenseite aufgerufen wurde

<sup>&</sup>lt;sup>4</sup> Vgl. Vorwort oder <u>www.creativecommons.org</u>

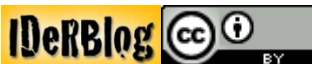

Nach einem Klick auf "zur Übung" öffnet sich das Arbeitsblatt.

Bitte beachten Sie, für den Schüler nur Aufgaben auszuwählen, die dem Lernstand des Schülers entsprechen. Regeln zu einzelnen Rechtschreibphänomenen sollten im Vorfeld behandelt und verstanden worden sein.

Aufgrund der Tatsache, dass die Übungen nicht alle von IDeRBlog selbst erstellt worden sind, werden unterschiedliche Terminologien verwendet (z.B. Hauptwort/ Nomen/ Substantiv). Ebenso sind einige Aufgaben mehr als einer Kategorie zuzuordnen. In diesem Fall wurden die Übungen je nach Schwerpunkt kategorisiert.

Die Arbeitsblätter der Datenbank sind überwiegend in den Dateiformaten PDF und Doc (Textverarbeitungsprogramm). Bei Word Dokumenten haben Sie die Möglichkeit die Arbeitsblätter zu verändern. Diese Möglichkeit besteht bei PDF Dokumenten nicht. Um PDF Dokumente öffnen zu können, benötigen sie den Acrobat Reader. Diesen können Sie kostenlos auf folgender Webseite herunterladen: <u>https://get.adobe.com/de/reader/</u>.

Die Aufgaben im PDF Format öffnen sich im Browser oder in einem Downloadfenster. Diese werden nach Bestätigung des Downloads abgespeichert. Dies ist von den Einstellungen auf Ihrem Computer und dem Alter des Arbeitsblatts abhängig und nicht von IDeRBlog zu beeinflussen.

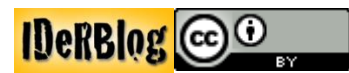

# Schülerkurse

Die Rechtschreibkurse sind in der **"Kinderwelt"** unter **"Rechtschreibkurse"** aufgeführt. Sie können auch von der **"Erwachsenenseite"** aus, über das Menü links aufgerufen werden. Wenn Sie dort auf **"Schülerkurse"** klicken, wird Ihnen eine Übersicht aller Schülerkurse mit den unterschiedlichen Rechtschreibphänomenen präsentiert.

Die grundlegende Struktur der Rechtschreibkurse ist immer gleich. Jeder Kurs enthält zwei Erklärungen, von denen sich eine an der Freiburger Rechtschreibschule (FRESCH) orientiert, zwei Online Übungen und eine Print Übung. Weitere Informationen zu den Kursen finden Sie unter "Informationen zu den Kursen" und "Aufbau der Kurse".

Der Schüler wird durch den Kurs geführt und hat die Möglichkeit vor und zurück zu navigieren. Er kann den Kurs während der Bearbeitung jedoch nicht verlassen.

Die Kurse bestehen aus Online sowie Print Übungen. Daher sollte der Schüler die Möglichkeit haben, PDF und Word Dokumente auf seinem Computer zu öffnen und diese auszudrucken, wenn er einen Rechtschreibkurs vollständig bearbeiten möchte. Des Weiteren werden für einige Übungen mit Audioelementen Kopfhörer oder Lautsprecher benötigt. Bitte beachten Sie dies bei Ihren Unterrichtsplanungen.

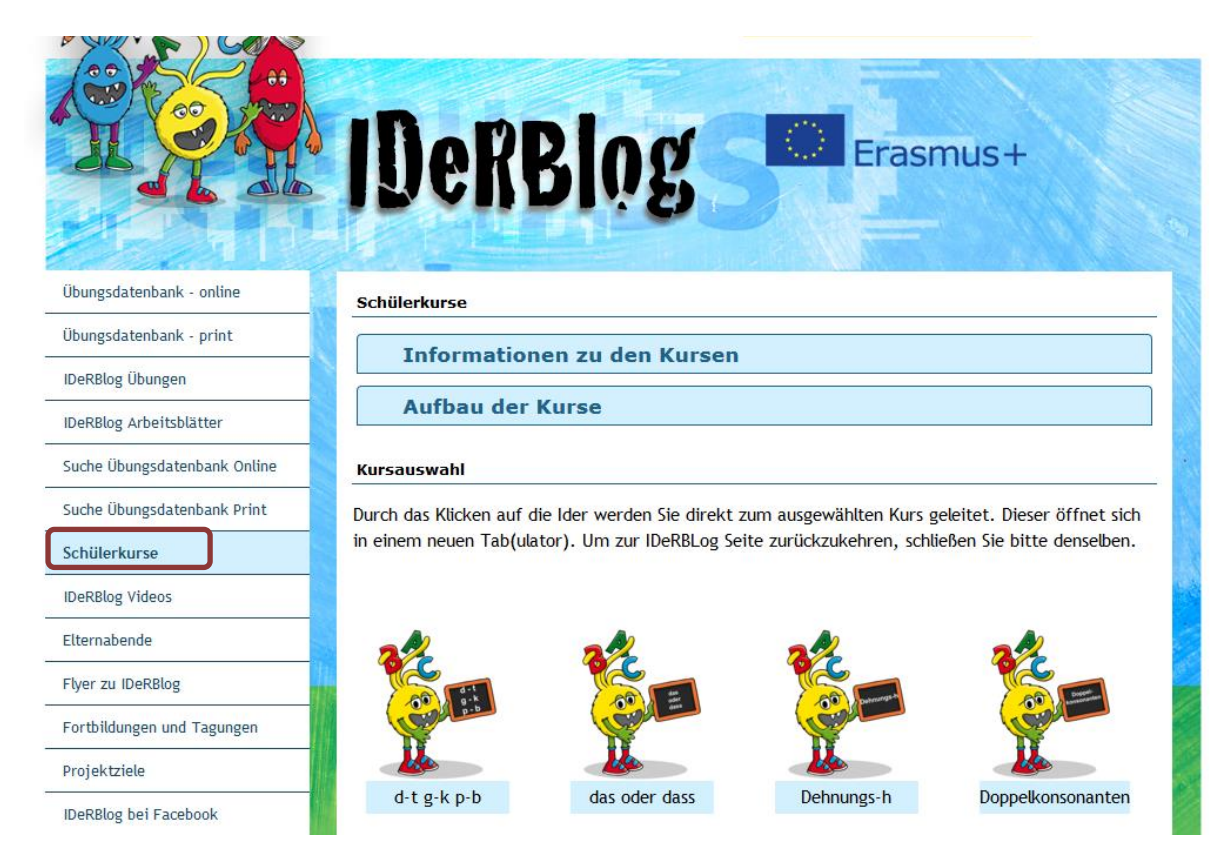

Abb.: Übersicht der Schülerkurse auf der Erwachsenenseite

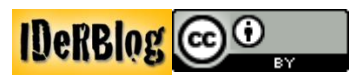

#### Erwachsenenseite

Sie erreichen die Erwachsenenseite über die Starseite (<u>www.iderblog.eu</u>), indem Sie auf **"Erwachsenenseite"** klicken. Diese Seite bietet Ihnen den Zugriff auf die bereits vorgestellten Übungsdatenbanken und deren Suchfunktionen. Ebenso sind die IDeRBlog Übungen und die bereits vorgestellten Übungskurse aufgeführt.

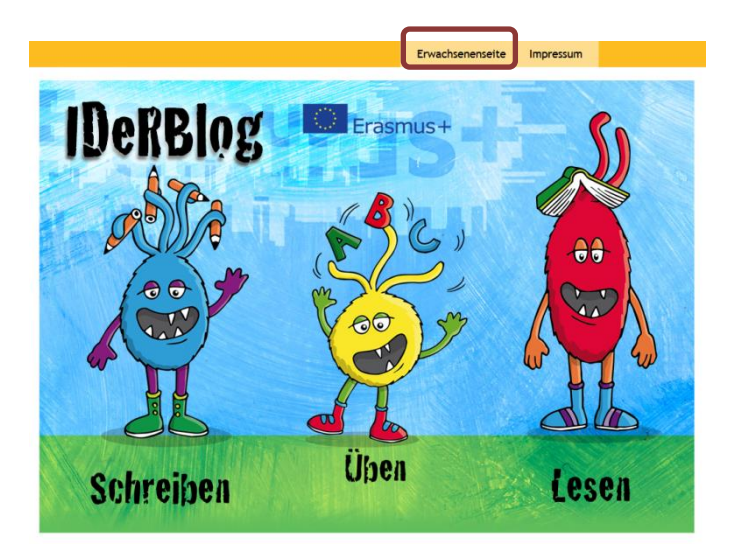

Abb.: Startseite IDeRBlog.eu, Fokus auf die Erwachsenenseite

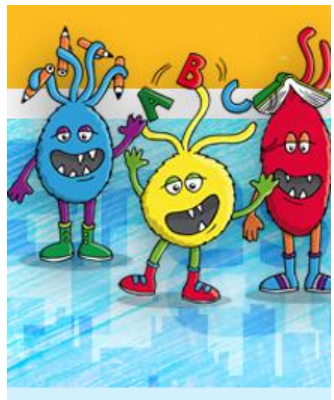

 Übungsdatenbank - online

 Übungsdatenbank - print

 IDeRBlog Übungen

 IDeRBlog Arbeitsblätter

 Suche Übungsdatenbank Online

 Suche Übungsdatenbank Print

 Schülerkurse

 IDeRBlog Videos

 Elternabende

 Flyer zu IDeRBlog

 Projektziele

 IDeRBlog bei Facebook

 Arbeitsplattform

Auf der Erwachsenenseite haben Sie Zugriff auf zusätzliche Materialien. Sie können durch einen Klick auf **"IDeRBlog Videos"** kurze Tutorials (Erklärvideos) aufrufen, die Ihnen den Umgang mit einzelnen Funktionen der Plattform erläutern.

Der Bereich **"Elternabende"** bietet Ihnen Materialien zur Durchführung von Elterninformationsabenden. Diese werden Ihnen in einem späteren Kapitel ausführlich vorgestellt.

Unter **"Flyer zu IDeRBlog"** können Sie das Faltblatt mit den wichtigsten Informationen rund um IDeRBlog im PDF Format herunterladen. Durch einen Klick auf **"Fortbildungen und Tagungen"** können Sie nachlesen, auf welchen Veranstaltungen IDeRBlog bereits vorgestellt wurde. Ebenso können Sie einen Terminkalender mit den nächsten Fortbildungsangeboten, wie Webinaren oder Workshops abrufen und sich direkt für die Veranstaltungen anmelden.

Im Bereich **"Projektziele"** werden Ihnen die Projektziele und Partner vorgestellt.

"IDeRBlog bei Facebook" führt Sie zu der Facebookpräsenz des Projektes.

Die **"Arbeitsplattform"** des Projektes ist Moodle, dessen Nutzung ausschließlich für die Projektpartner vorgesehen ist.

Durch einen Klick auf **"Impressum"** können Sie sich eben jenes anzeigen lassen.

Abb. Menü Erwachsenenseite

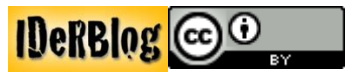

# Nutzerverwaltung

#### **Anmeldung als Lehrer**

Die Anmeldung als Lehrer auf IDeRBlog erfolgt über den Bereich **"Schreiben"** bzw. über das Schreibportal der Seite <u>www.iderblog.eu</u>

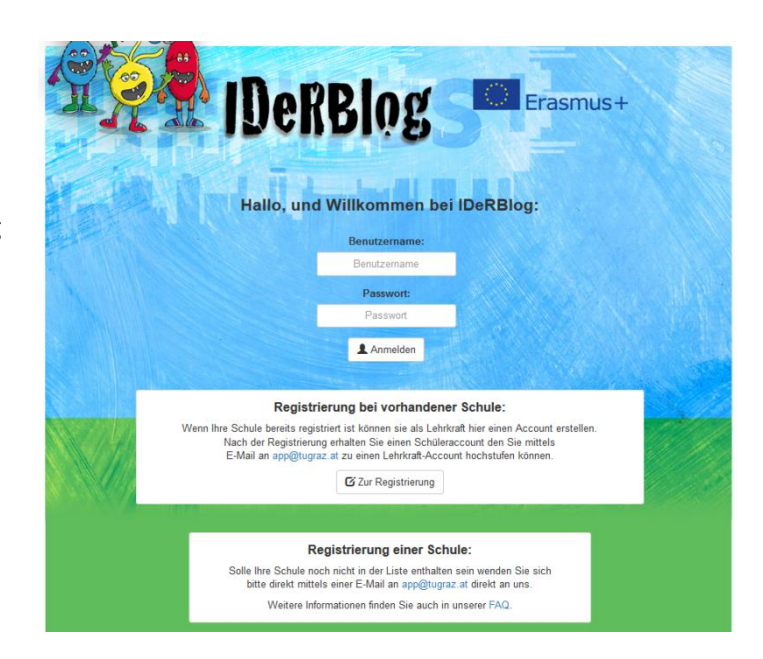

Abb.: Loginbildschirm, Zugriff über die IDeRBlog Webseite

Bevor Sie sich auf IDeRBlog als Lehrer registrieren und anmelden können, muss Ihre Schule registriert werden. Falls Sie im Laufe Ihres Registrierungsprozesses Ihre Schule nicht finden, senden Sie bitte eine E-Mail an: app@tugraz.at. Wenn Sie an der TU Graz registriert sind, können Sie weitere Apps für den Unterricht kostenfrei nutzen.

Hierfür werden folgende Daten benötigt:

- Name der Schule
- Name der Lehrkraft
- Emailadresse der Lehrkraft

Nach der erfolgreichen Registrierung erhalten Sie Ihre Zugangsdaten und sind im Rahmen der Registrierung Ihrer Schule auch als Lehrer an eben jener registriert worden, so dass Sie sich mit Ihrem Benutzernamen und Ihrem Passwort anmelden können.

Wenn Ihre Schule bereits registriert ist und Sie sich als LehrerIn anmelden möchten, können Sie auf sich auf der Webseite (http://schule.learninglab.tugraz.at/user/register) der TU Graz, die für die Benutzerverwaltung von IDeRBlog zuständig ist, registrieren. Hierzu werden folgende Informationen benötigt:

- Name & Vorname
- Benutzername
- Passwort
- Alter
- Geschlecht

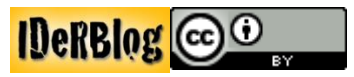

Emailadresse

-

| TH COAT MEETS       |                         |           |         |     | de   en  |                  |
|---------------------|-------------------------|-----------|---------|-----|----------|------------------|
| LEARNING            | ANALYTICS               |           |         |     | 18       | Auch für Schulen |
|                     | 🔒 Apps @                | TU Graz   | Kontakt | FAQ | Anmelden | Registrieren     |
| Home / Registrieren |                         |           |         |     |          |                  |
|                     | Registrieren            |           |         |     |          |                  |
|                     | Vorname                 |           |         |     |          |                  |
|                     | Nachname                |           |         |     |          |                  |
|                     | Benutzername            |           |         |     |          |                  |
|                     |                         | Generiere |         |     |          |                  |
|                     | Passwort                | Generiere |         |     |          |                  |
|                     | Passwort anzeigen       |           |         |     |          |                  |
|                     | Passwort (Wiederholung) |           |         |     |          |                  |
|                     | Alter                   |           |         |     |          |                  |
|                     | Geschlecht              |           |         |     |          |                  |
|                     |                         | -         | ]       |     |          |                  |
|                     | E-Mail                  |           |         |     |          |                  |
|                     | Capicha                 |           | ]       |     |          |                  |
|                     | Registrieren            |           |         |     |          |                  |

Abb.: Einen Lehrer registrieren, wenn die Schule bereits registriert ist

# Schüleranmeldung

| Wenn Ihre Schule registriert          | TU GRAZ MEETS                  | de   en |
|---------------------------------------|--------------------------------|---------|
| wurde und Sie Ihre                    | LEARNING ANALYTICS             |         |
| Zugangsdaten erhalten haben,          | Home / Schulklasse / Erstellen |         |
| können Sie, nach der                  | Neue Klasse                    |         |
| Anmeldung Klassen und                 | Schulen<br>Bite wählen         |         |
| Schüler anlegen. Durch einen          | Klasse                         |         |
| Klick auf den Reiter <b>"Klassen"</b> | Schuljahr                      |         |
| oben rechts oder auf <b>"Neue</b>     | Abbrechen Speichern            |         |
| Klasse" (wenn Sie bereits             |                                |         |

Klassen angelegt haben) können Sie eine neue bzw. weitere Klasse anlegen.

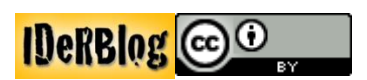

Abb.: Eine neue Klasse über den Reiter "Klasse" anlegen

| TU GRAZ MEETS<br>LEARNING ANALY | TICS                |              | 👤 de   en          | AppS Tooler    |
|---------------------------------|---------------------|--------------|--------------------|----------------|
| Home / Schulktasse              |                     |              | <b>A Klassen</b> S | chüler/innen   |
|                                 | Klasse              | n-Verwaltung |                    |                |
| + Neue Klasse                   |                     |              | Suchen             | ٩              |
| Schulen                         | Klasse              | Schuljahr    |                    |                |
| LPM Saarland                    | Kusel Testklasse    | 2016/2017    |                    | / 🗉 🗙          |
| LPM Saarland                    | lpmleh1             | 2016/2017    |                    | 🗡 🗏 🗙          |
| LPM Saarland                    | Testklasse IDerBlog | 2016/2017    |                    | / 🗉 🗙          |
|                                 | 😽 N N 🙌 1-3 von     | 3            | Elemente           | pro Seite 10 👻 |

Abb.: Klassen-Verwaltung, Fokus auf dem Anlegen weiterer Schüler einer bestimmten Klasse

Wenn Sie bereits mehrere Klassen angelegt haben, können Sie diese verwalten. Sie können neue Schüler hinzufügen oder löschen werden. Ebenso können Angaben zur Klasse bzw. zum Schuljahr aktualisiert werden.

| TU GRAZ MEETS<br>LEARNING ANA | LYTICS                                |               | 👤 de   en        | Learning<br>AppS now |
|-------------------------------|---------------------------------------|---------------|------------------|----------------------|
| Home / Schulktasse            |                                       | ·             | <b>↑</b> Klassen | Schüler/innen        |
|                               | Klass                                 | en-Verwaltung |                  |                      |
| + Neue Klasse                 |                                       |               | Suchen           | ٩                    |
| Schulen                       | Klasse                                | Schuljahr     |                  |                      |
| LPM Saarland                  | Kusel Testklasse                      | 2016/2017     |                  | 🖌 🗉 🗙                |
| LPM Saarland                  | lpmleh1                               | 2016/2017     |                  | Schüler/innen        |
| LPM Saarland                  | Testklasse IDerBlog                   | 2016/2017     |                  | / E ×                |
|                               | <mark>ket ket ket ket</mark> 1 - 3 vo | on 3          | Eleme            | ite pro Seite 10 🕌   |

Abb.: Klassen-Verwaltung, Fokus auf dem Link zur Klassenansicht

Wenn Sie die Klasse mit Schülern füllen möchten, gehen Sie mit der Maus über das, im Screenshot markierte Icon. Dann erscheint die Anzeige **"Schüler/innen"** im oberen Screenshot. Mit einem Klick auf das Icon gelangen Sie zur Klassenansicht und können neue Schüler anlegen.

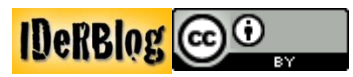

|                   | E                | enutzer/innen-Verwaltu | ng    |        |     |
|-------------------|------------------|------------------------|-------|--------|-----|
| + Neuer Nutzer/in | + Mehrere Schüle | er/innen erstellen     |       | Suchen | ٩   |
| Benutzername      | Vorname          | Nachname               | Alter | E-Mail |     |
| Kusel20           | Test20           | Kusel                  | 12    |        | / × |
| Kusel19           | Test19           | Kusel                  | 12    |        | 2 × |
| Kusel18           | Test18           | Kusel                  | 12    |        | 2 × |
| Kusel17           | Test17           | Kusel                  | 12    |        | 2 × |
| Kusel16           | Test16           | Kusel                  | 12    |        | / × |
| Kusel15           | Test15           | Kusel                  | 12    |        | / × |
| Kusel14           | Test14           | Kusel                  | 12    |        | / × |
| Kusel13           | Test13           | Kusel                  | 12    |        | / × |
| Kusel12           | Test12           | Kusel                  | 12    |        | / × |
| Kusel11           | Test11           | Kusel                  | 12    |        | / × |

Abb.: Benutzer/innen-Verwaltung (Klassenansicht), Fokus auf **"Neuer Nutzer"**, **"Mehrere Schüler/innen** erstellen" und die Reiter **"Klassen"** und **"Schüler/innen"** 

Zum Anlegen mehrerer Schüler klicken Sie auf **"Mehrere Schüler/innen erstellen"**. Hierzu werden folgende Informationen benötigt:

- Vor- und Nachname des Schüler/ der Schülerin
- Alter
- Benutzername
- Passwort

Sie haben die Möglichkeit, diese Daten in einer Excel Tabelle vorzubereiten und mit Hilfe von "kopieren & einfügen" in die Tabelle im Screenshot zu übertragen. Wenn Sie alle notwendigen Angaben gemacht haben, klicken Sie auf **"Senden und PDF herunterladen"**. Dadurch senden Sie die Daten an die TU Graz und erhalten ein PDF mit allen Angaben, die Sie gesendet haben.

#### Achtung!

Dies ist die letzte Möglichkeit (auch von Seiten der TU Graz) die Passwörter der Schüler einzusehen. Danach können Sie nur noch anhand Ihres PDF Dokumentes nachvollziehen, wem Sie welches Passwort zugeordnet haben. Bewahren Sie diese Liste gut auf. Wenn Ihr PDF verloren geht, können vergessene Passwörter nur noch abgeändert werden.

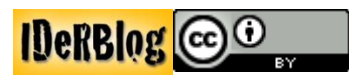

| Benutzer / Me                                                     | shrere Schüler/innen erstellen                                                                              |                                                                                                    |                                                 | <b>↑</b>                 | Klassen Schüler/inne |
|-------------------------------------------------------------------|----------------------------------------------------------------------------------------------------|----------------------------------------------------------------------------------------------------|-------------------------------------------------|--------------------------|----------------------|
|                                                                   |                                                                                                    | Mehre                                                                                                 | ere Schüler/innen e                             | rstellen                 |                      |
| <ul> <li>Nutzer</li> </ul>                                        | rnamen sind einzigartig un                                                                                  | d können nach Erstellen nicht m                                                                       | nehr verändert werden.                          |                          |                      |
| • Nach<br>• Fehle<br>/ählen Sie                                   | erfolgreichem Absenden d<br>r in der Tabelle werden nav<br>e die Schule und die Klas<br>rland               | er Tabelle wird automatisch ein<br>ch Absenden unter der Tabelle :<br>sse<br>2.b (inaktiv)            | PDF erstellt und herunterg<br>angezeigt.        | eladen.                  |                      |
| Nach     Fehle /ählen Sie LPM Saai                                | erfolgreichem Absenden d<br>r in der Tabelle werden nar<br>e die Schule und die Klas<br>rland               | er Tabelle wird automatisch ein<br>ch Absenden unter der Tabelle :<br>sse<br>2.b (inaktiv)            | PDF erstellt und herunterg<br>angezeigt.        | eladen.                  | Pasewort             |
| Nach     Fehle Vählen Sie LPM Saai                                | erfolgreichem Absenden d<br>r in der Tabelle werden nac<br>e die Schule und die Klar<br>rland v<br>Nachname | er Tabelle wird automatisch ein<br>ch Absenden unter der Tabelle a<br>sse<br>2.b (inaktiv)<br>Vorname | PDF erstellt und herunterg<br>angezeigt.        | eladen.<br>Benutzername  | Passwort             |
| Nach     Fehle Vählen Sie LPM Saar 1 2                            | erfolgreichem Absenden d<br>r in der Tabelle werden nac<br>e die Schule und die Klas<br>rland v<br>Nachname | er Tabelle wird automatisch ein<br>ch Absenden unter der Tabelle :<br>sse<br>2.b (inaktiv)<br>Vorname | PDF erstellt und herunterg<br>angezeigt.        | eladen.<br>Benutzername  | Passwort             |
| Nach     Fehle Vählen Sie LPM Saar      1 2 3                     | erfolgreichem Absenden d<br>r in der Tabelle werden nac<br>e die Schule und die Klas<br>rland v<br>Nachname | er Tabelle wird automatisch ein<br>ch Absenden unter der Tabelle :<br>sse<br>2.b (inaktiv)<br>Vorname | PDF erstellt und herunterg<br>angezeigt.  Alter | eladen.<br>Benutzername  | Passwort             |
| Nach     Fehle Vählen Sie LPM Saar      1 2 3 4                   | erfolgreichem Absenden d<br>r in der Tabelle werden nac<br>e die Schule und die Klas<br>rland v<br>Nachname | er Tabelle wird automatisch ein<br>ch Absenden unter der Tabelle :<br>sse<br>2.b (inaktiv)<br>Vorname | PDF erstellt und herunterg<br>angezeigt. Alter  | eladen.<br>Benutzername  | Passwort             |
| Nach     Fehle Vählen Sie LPM Saar      1     2     3     4     5 | erfolgreichem Absenden d<br>r in der Tabelle werden nac<br>e die Schule und die Klas<br>rland v<br>Nachname | er Tabelle wird automatisch ein<br>ch Absenden unter der Tabelle a<br>sse<br>2.b (inaktiv)<br>Vorname | PDF erstellt und herunterg<br>angezeigt.  Alter | jeladen.<br>Benutzername | Passwort             |

Abb. Mehrere neue Nutzer bzw. eine Klasse mit Schülern über den Reiter "SchülerInnen" anlegen

Wenn Sie der Klasse einen neuen Schüler hinzufügen möchten, klicken Sie auf

# "Neuer Nutzer/in"<sup>5</sup>.

Hierzu werden folgende Informationen benötigt:

- Vor- und Nachname des Schüler/ der Schülerin
- Alter
- Benutzername
- Passwort

| TU GRAZ MEETS<br>LEARNING ANALYTICS       | 1. de en  | AppS 1004     |
|-------------------------------------------|-----------|---------------|
|                                           | 🕈 Klassen | Schüler/innen |
| Home Beruzer Essten                       |           |               |
| Neuer Nutzer/in                           |           |               |
| Vorname                                   |           |               |
| Nachname                                  |           |               |
| Benutzername                              |           |               |
| Passwort                                  |           |               |
| Generiere                                 |           |               |
| Passeort anzeigen Passwort (Wiederholung) |           |               |
| Alter                                     |           |               |
| Geschlecht                                |           |               |
| E-Mail                                    |           |               |
|                                           |           |               |
| Kolle<br>Schülerin                        |           |               |
| Schulen                                   |           |               |
| LPM Saarland                              |           |               |
| Klasse Testklasse IDerBlog                |           |               |
| Abbrechen Speichern                       |           |               |

Abb. Einen neuen Nutzer über den Reiter "SchülerInnen" anlegen

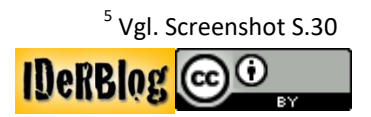

# IDeRBlogeinstellungen durch den Lehrer

Sie haben die Möglichkeit verschiedene Voreinstellung in Bezug auf den Blog vorzunehmen:

- Veröffentlichung des Blogs
- Ein- und Ausschalten der Kommentarfunktion

Art der Schülerrückmeldungen
Anzahl der angezeigten Fehler
Das Menü, in dem Sie diese
Einstellungen vornehmen können,
finden Sie, wenn Sie auf das Zahnrad
rechts neben der Klasse klicken.

| Achtung: Derzeit werde<br>arbeiten an e | en auch gelöschte Klassen angeze<br>einer Lösung des Problems. | igt. Wir    |
|-----------------------------------------|----------------------------------------------------------------|-------------|
|                                         |                                                                |             |
| к                                       | lassenwahl                                                     |             |
| Klasse                                  | Hinweise                                                       | Aktionen    |
| 2.b (inaktiv)                           | 10-11                                                          | @ III 🔟 🗘   |
| 3A (inaktiv)                            | 828                                                            | @ III 🔟 🗘   |
| 2.a (inaktiv)                           | (5-1)                                                          | @ III 🔟 🗘   |
| Klasse 2 Iderblog (inaktiv)             | ~                                                              | @ III 🔟 🗘   |
| Testklasse IDerBlog                     | 828                                                            | @ III 🔟 🗘   |
| Klasse Ankner (inaktiv)                 | ( <b>a</b> )                                                   | @ III @     |
| Ipmleh1                                 | (-)                                                            | @ III (al 🗘 |
| Kusel Testklasse                        |                                                                | @ III 🔟 🗘   |
| Kusel2                                  | 11-11                                                          | @ III 🔟 🔅   |
| Testklasse Kusel 2                      | ( <b>-</b> )                                                   | • III 🔟 🗘   |

Abb.: Klassenauswahl der Schule LPM Saarland, Fokus auf den Blogeinstellungen der einzelnen Klasen

#### Veröffentlichungsraum

Der durch die Texte der Schüler entstandene Blog kann entweder nur für den jeweiligen Autor bzw. Schüler, der ganzen Klassen, der gesamten Schule oder der Öffentlichkeit zugänglich gemacht werden. In welchem Rahmen der Blog letztendlich veröffentlicht wird, ist die Entscheidung des Lehrers.

#### Kommentarfunktion

Die veröffentlichten Blogbeiträge der Schüler können kommentiert werden. Wer diese Beiträge kommentieren kann, ist abhängig von den Voreinstellungen des Blogs. Grundsätzlich kann jeder, der einen Beitrag schreiben kann, auch Beiträge der anderen Schüler kommentieren. Wenn Sie zum Beispiel einen schulweiten Blog erstellt haben, können alle Schüler der Schule alle Texte im schulweiten Blog kommentieren.

Sie haben jedoch auch die Möglichkeit gänzlich auf die Kommentarfunktion zu verzichten oder Einstellungen zu treffen, so dass nicht die Schüler, sondern Sie den Blogeintrag freigeben. Dies bietet Ihnen die Gelegenheit die Kommentartexte auf ungeeignete Inhalte hin zu überprüfen.

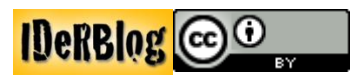

# Art der Schülerrückmeldungen

Die Schüler bekommen vom intelligenten Wörterbuch eine Rückmeldung zu ihren Fehlern, nachdem sie einen Text geschrieben haben. Hierbei handelt es sich um den Hinweis, wie der Schüler den Fehler verbessern kann. In diesem Kontext können Sie entscheiden, ob die Rückmeldung nach der "klassischen" Kategorisierung von Rechtschreibfehlern oder nach Methoden der Freiburger Rechtschreibmethode (FRESCH) erfolgt.

#### **Blog Einstellungen**

In diesem Menü kann der Lehrer einstellen wer die Blogbeiträge der Klasse sehen bzw. kommentieren darf. Darüber hinaus kann der Lehrer einstellen, dass ihm alle Kommentare vor der Veröffentlichung im Blog angezeigt werden und er diese freischalten muss.

| der Klasse: Te                                 | estklasse IDerBlog                                    |
|------------------------------------------------|-------------------------------------------------------|
| Die Änderungen sind<br>der Schülerin/de        | nach dem erneutem Einloggen<br>es Schülers verfügbar. |
| Rückmeldung vom                                | IDeRBlog Wörterbuch                                   |
| Rückmeldung wird gestartet r                   | nit: Schülerrückmeldung 🗸 🕄                           |
| Blog Eir                                       | nstellungen                                           |
| Wer darf die Blogeinträge dieser Klasse ansehe | nır Klassenzugehörige 🗸 🜖                             |
| Ner darf die Blogeinträge dieser Klasse kommen | nur Klassenzugehörige 🗸 🜖                             |
| Kommentare zu Blogeinträge                     | e sofort anzeigen: Ja 🔽 🕄                             |

Abb.: Klassenkonfiguration, Einstellungsmöglichkeiten im Blog

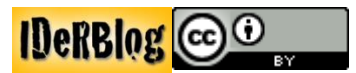

# Unterstützende Maßnahmen zur Nutzung von IDeRBlog

# **Elternabende IDeRBlog**

Bevor Sie mit IDeRBlog in einer Klasse arbeiten, ist es sinnvoll die Eltern über diesen neuen Schreibansatz zu informieren. Besonders, wenn Schülertexte klassenweit, schulweit oder im Internet weltweit veröffentlicht werden, können Bedenken in Hinblick auf die Eignung der Texte für die Öffentlichkeit, der Umgang mit den persönlichen Daten der Schüler sowie eine angemessene Kommunikation zwischen den Schülern.

Auf der **"Erwachsenenseite"** finden Sie verschiedene Materialien, die Sie für einen Elternabend nutzen können. Ihnen stehen auf dieser Seite verschiedene PowerPoint Präsentationen für allgemeine Elternabenden, sowie Elternabende in der Deutschsprachigen Gemeinde in Belgien, Österreich und Deutschland zur Verfügung. In den länderspezifischen Präsentationen finden Sie

Anknüpfungspunkte an nationale Curricula. Des Weiteren steht Ihnen eine Einverständniserklärung für die Eltern in unterschiedlichen Versionen zur Verfügung. Sie können die Materialien herunterladen und nach Ihren Wünschen anpassen und verbreiten, da diese unter Creative Commons<sup>6</sup> stehen.

|                              | IDerBlog                                                                                                    | Erasm                               | nus+                                                  |
|------------------------------|----------------------------------------------------------------------------------------------------|-------------------------------------|-------------------------------------------------------|
| Übungsdatenbank - online     | Elternabende                                                                                                |                                     |                                                       |
| Übungsdatenbank - print      | Liebe Lehrerinnen und Lehrer,                                                                               | ID-D Diag                           | *                                                     |
| IDeRBlog Übungen             | auf dieser Seite finden Sie Materialien für einen                                                           | IDER Blog                           | Schülerinnen und Schüler bloggen                      |
| IDeRBlog Arbeitsblätter      | IDeRBlog Elternabend. Diese beinhalten eine                                                                 | IDeRBlog                            | Korrektur & Fehleranalyse durch                       |
| Suche Übungsdatenbank Online | PowerPoint Präsentation, die IDeRBlog vorstellt und<br>eine Einverständniserklärung zum Bloggen, welche die | A 📚 🛝                               | intelligentes Wörterbuch                              |
| Suche Übungsdatenbank Print  | Eltern vor dem Veröffentlichen der Schülertexte im<br>Internet unterschreiben sollten. Sie können die       | Schreibes Une Unter                 | Lehrer                                                |
| Schülerkurse                 | Materialien bearbeiten und inviduell auf Ihre                                                               | www.iderblog.eu                     | Schüler & Zuordnung von<br>individuellen Übungskursen |
| IDeRBlog Videos              | Zierlgruppe anpassen.                                                                                       | Betting Dama Baselations him beinte | an; Michael Goa                                       |
| Elternabende                 | Einverständniserklärung                                                                                     |                                     |                                                       |
| Flyer zu IDeRBlog            | Die Einverstandniserklarung liegt sowont im PDF, als auch                                                   | Im DUC Format vo                    | or.                                                   |
| Fortbildungen und Tagungen   | Einwilligung Verwendung personenbezogener Daten.doc                                                         |                                     |                                                       |
| Projektziele                 | Einwilligung Verwendung personenbezogener Daten.pdf                                                         |                                     |                                                       |
| IDeRBlog bei Facebook        | Präsentationen                                                                                              |                                     |                                                       |
| Arbeitsplattform             | Die Präsentationen sind teilweise auf die Lehrpläne der er                                                  | inzelnen Länder ab                  | gestimmt. Die erste                                   |
| Impressum                    | IDeRBlog Elternabend.ontx                                                                                   |                                     |                                                       |
|                              | Iderblog Relgien onty                                                                                       |                                     |                                                       |
|                              | IDARRIA Eltarahand dautechland paty                                                                         |                                     |                                                       |
|                              | Derbiog Etternabend deutschalld.pptx                                                                        |                                     |                                                       |

Abb.: Materialien auf der Erwachsenenseite für einen IDeRBlog Elternabend

Bei allgemeinen Fragen zu IDeRBlog oder dem Einsatz der Plattform im Unterricht können Sie sich jederzeit unter <u>iderblog@lpm.uni-sb.de</u> an das IDeRBlog Team wenden.

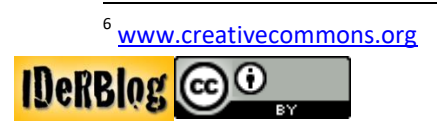